# Развитие Автоматизированной системы электронных закупок ПАО «Газпром» (АСЭЗ).

Подсистема цифрового делопроизводства для добровольной сертификации «ИНТЕРГАЗСЕРТ»

Руководство пользователя

Санкт – Петербург 2024

## оглавление

| 1. | 0          | БЩИЕ ПОЛОЖЕНИЯ                                      |   |
|----|------------|-----------------------------------------------------|---|
|    | 1.1        | Назначение документа                                |   |
|    | 1.2        | ОБОЗНАЧЕНИЯ И СОКРАШЕНИЯ                            |   |
|    | 1.3        | ОБЛАСТЬ ПРИМЕНЕНИЯ                                  | 4 |
| 2  | 0          | РБЩАЯ ФУНКЦИОНАЛЬНОСТЬ                              | 5 |
|    | 2.1        | Контроль доступа                                    | 5 |
|    | 2.2 V      | ИНТЕРФЕЙС ЛИЧНОГО КАБИНЕТА ПОЛЬЗОВАТЕЛЯ             | 6 |
|    | 2.         | .2.2 Личный кабинет Заявителя                       | 7 |
|    | 2.         | .2.3 Личный кабинет Органа по сертификации          |   |
|    | 2.         | .2.4 Личный кабинет Экспертой группы                |   |
|    | 2.         | .2.5 Личный кабинет Испытательной лаборатории       |   |
|    | 2.         | .2.6 Личный кабинет Центрального органа системы     |   |
|    | 2.         | .2.7 Личный кабинет Координационного органа системы |   |
|    | 2.         | .2.8 Личный кабинет Службы корпоративной защиты     |   |
|    | 2.         | 2.9 Личный кабинет Инспекционного органа            |   |
|    | KAP?       | ТОЧКА СЕРТИФИКАЦИОННОГО ДЕЛА (ОБЩИЙ ФУКЦИОНАЛ)      |   |
|    | И          | Інформационные разделы СД                           |   |
|    | $P_{\ell}$ | еквизиты СД                                         |   |
|    | $T_{I}$    | рекер движения по процессу                          |   |
|    | Б          | лок переключения информационных разделов            |   |
|    | Б          | лок кнопок управления                               |   |
|    | Б          | лок фильтрации списка СД                            |   |
|    | П          | Іодсказки о действиях                               |   |
|    | Рабс       | ЭТА С СЕРТИФИКАЦИОННЫМ ДЕЛОМ                        |   |
|    | $P_{c}$    | абота на шагах сертифкационного дела                |   |
|    | Б          | лок коммуникаций                                    |   |
|    | 0          | Отчёты                                              |   |

## 1. ОБЩИЕ ПОЛОЖЕНИЯ

## 1.1 Назначение документа

В данном документе приведена инструкция пользователя подсистемы цифрового делопроизводства для добровольной сертификации «ИНТЕРГАЗСЕРТ» Автоматизированной системы электронных закупок ПАО «Газпром» (АСЭЗ).

## 1.2 Обозначения и сокращения

| Сокращение | Определение                                                                                                    |
|------------|----------------------------------------------------------------------------------------------------|
| AC         | Автоматизированная система                                                                                                    |
| АСЭ3       | Автоматизированная система электронных закупок ПАО «Газпром»                                                                                                    |
| EP MTP     | Единый реестр материально-технических ресурсов                                                                                                    |
| ИК         | Инспекционный контроль                                                                                                    |
| ИЛ         | Испытательные лаборатории                                                                                                    |
| ИНН        | Идентификационный номер налогоплательщика                                                                                                    |
| ИО         | Инспекционный орган                                                                                                    |
| КОС        | Координационный орган системы (СДС ИНТЕРГАЗСЕРТ).<br>Представитель ПАО «Газпром», который координирует действия<br>Центральных органов системы, органов по сертификации,<br>инспекционных органов, экспертных групп и испытательных<br>лабораторий в целях организации и проведения процессов<br>сертификации |
| КП         | Коммерческое предложение                                                                                                    |
| КПП        | Код причины постановки на учет (дополнительный к ИНН реквизит организации)                                                                                                    |
| ЛК         | Личный кабинет                                                                                                    |
| ОКПД2      | Общероссийский классификатор продукции по видам экономической деятельности                                                                                                    |
| OC         | Орган по сертификации                                                                                                    |
| ПМИ        | Программа и методика испытаний                                                                                                    |

| Сокращение | Определение                               |
|------------|-------------------------------------------|
| СД         | Сертификационное дело                     |
| СДС        | Система добровольной сертификации         |
| СКЗ        | Служба корпоративной защиты ПАО «Газпром» |
| СС         | Сертификат соответствия                   |
| ССиП       | Сертификат соответствия и приложения      |
| ЦОС        | Центральный орган системы                 |
| ЭГ         | Экспертная группа                         |
| ЭЦП        | Электронно-цифровая подпись               |

## 1.3 Область применения

СДС АСЭЗ предназначена для автоматизации процесса сертификации и предоставления КОС наглядной информативной статистики и отчетности о работе подсистемы, позволяющей делать выводы об эффективности процесса сертификации, выявлять проблемные места, а также эффективно координировать деятельность СДС ИНТЕРГАЗСЕРТ в целом.

## 2 ОБЩАЯ ФУНКЦИОНАЛЬНОСТЬ

## 2.1 Контроль доступа

Функциональность «Модуль контроля доступа к объектам и действиям AC по ролям» позволяет управлять правами доступа к объектам AC, ролями и учетными записями пользователей. При этом используется матричная система управления правами доступа согласно ролевой модели (см. **Таблица 1**).

| Роли               | Тип роли    | Описание                                                                                                    |
|--------------------|-------------|----------------------------------------------------------------------------------------------------|
| Группа ролей «Потр | ебители»    |                                                                                                    |
| Заявитель          | Бизнес-роль | Представитель юридического лица (контрагента),<br>который подает заявку на сертификацию и<br>выполняет активности, находящиеся в его зоне<br>ответственности                                                             |
| Группа ролей «Испо | лнители»    |                                                                                                    |
| ЦОС                | Бизнес-роль | Представитель Центрального органа<br>СДС ИНТЕРГАЗСЕРТ, который курирует<br>действия органов по сертификации по своему<br>направлению и отвечает за согласование<br>документов сертификационных дел                       |
| OC                 | Бизнес-роль | Представитель органа по сертификации<br>с полномочиями проверки и согласования<br>документов, а также заключения договоров,<br>проведения работ по сертификации и принятия<br>решения о выдаче ССиП.                     |
| ИЛ                 | Бизнес-роль | Представитель испытательной лаборатории,<br>который разрабатывает/согласовывает программу<br>и методику испытаний образцов (проб) и<br>проведение самих испытаний, а также<br>документирование результатов этих действий |
| ЭГ                 | Бизнес-роль | Представитель экспертной группы,<br>ответственный за проведение экспертизы<br>заявочных документов, анализа состояния<br>производства, отбор образцов (проб), а также                                                    |

| Роли | Тип роли    | Описание                                                                                                    |
|------|-------------|----------------------------------------------------------------------------------------------------|
|      |             | документирование результатов этих действий по конкретному СД.                                                                                                    |
| КОС  | Бизнес-роль | Представитель ПАО «Газпром», который<br>координирует действия Центральных органов<br>системы, органов по сертификации,<br>инспекционных органов, экспертных групп и<br>испытательных лабораторий в целях организации<br>и проведения процессов сертификации                          |
| ИО   | Бизнес-роль | Представитель инспекционного органа с<br>полномочиями на просмотр всех<br>сертификационных дел и документов в<br>сертификационных делах.                                                                                                    |
| СКЗ  | Бизнес-роль | Представитель службы корпоративной защиты<br>ПАО «Газпром» с полномочиями на выполнение<br>проверки Заявителя, сертификационного дела и<br>документов в сертификационом деле.<br>По итогам проверки имеет возможность<br>загружать отчетную документацию с<br>результатами проверки. |

## 2.2 Интерфейс личного кабинета пользователя

Интерфейс ЛК пользователя (см. Рисунок 1) зависит от роли текущего пользователя. Интерфейс состоит из:

- блок 1 главное меню. Список пунктов меню формируется АС в заивисимости от роли текущего пользователя;
- блок 2 область контента. Область, в которой выводится основной контент, связанный с функциональностью АС;
- блок 3 верхняя панель. На панели отображается раздел Портала, на странице которого находится пользователь, и кнопка «Помощь».

| ПОРТАЛ КОНТРАГЕНТОВ > НПО ТУ<br>ГРУППЫ ГАЗПРОМ | ЯЖПРОМАРМАТУРА 💛 ЛИЧНЫЙ КАВ | БИНЕТ            | 3 🖳 Помог       | щь 🗷 Иванов 🗗 🤅 Стазпром |
|------------------------------------------------|-----------------------------|------------------|-----------------|--------------------------|
|                                                | Сведения об                 | Направления      | Документы       | Сертификация 🐻 д         |
| Сведения об Организации                        | организации                 | Деятельности     |                 |                          |
| направления<br>деятельности                    | Заполнено на<br>100%        | Услуги Продукция | Всего Подписано | В работе                 |
| Е документы                                    | 100 //                      | 3 3              | 0 0             | 00                       |
| СС СЕРТИФИКАЦИЯ                                |                             |                  |                 |                          |
|                                                |                             |                  |                 |                          |
|                                                | Пользователи                |                  |                 |                          |
| <ol> <li>договоры</li> </ol>                   | Τρεδιγοτ                    |                  |                 |                          |
| 🚖 негистрация в эдо                            | всего подтверждения         |                  |                 |                          |
| С пользователи                                 |                             |                  |                 |                          |
| 🗠 отчёты                                       |                             |                  |                 |                          |
| настройки                                      |                             |                  |                 |                          |
| 🕐 помощь 🛛 1                                   |                             |                  |                 | 2                        |

Рисунок 1 – Интерфейс личного кабинета

## 2.2.2 Личный кабинет Заявителя

#### 2.2.2.1 Раздел главного меню Сертификация

Перейти к списку заявок на сертификацию и сертификационных дел можно как из главного меню AC, так и с главной страницы ЛК, по клику на раздел «Сертификация» (см. **Рисунок** 2).

| ПОРТАЛ КОНТРАГЕНТОВ > НПО ТЯ<br>ГРУППЫ ГАЗПРОМ | ІКПРОМАРМАТУРА 🔿 ЛИЧНЫЙ КАБИ | 9-ET             |                         | to n            | омощь 🕑 Изанся 🗗 Стазрам       |
|------------------------------------------------|------------------------------|------------------|-------------------------|-----------------|--------------------------------|
| ≡ КАБИНЕТ<br>ЗАЯВИТЕЛЯ                         | Сведения об                  | Направления      | Документы               | Сеотификация    | Пользователи                   |
| С сведения об ОРГАнизации                      | организации                  | деятельности     |                         |                 | ар С.                          |
| наляндления<br>деятельности                    | Заполнено на<br>100%         | Услуги Продукция | Всего Подписано<br>11 Q | B paботе<br>101 | Требуют<br>Всего подтверждения |
| 😰 документы                                    | 100%                         | 5 5              |                         | 101             | 16 4                           |
| 🞯 сертификация                                 |                              |                  |                         |                 |                                |
|                                                |                              |                  |                         |                 |                                |
| 🖾 sector                                       |                              |                  |                         |                 |                                |
| D corrected                                    |                              |                  |                         |                 |                                |
|                                                |                              |                  |                         |                 |                                |
| 2, пользовители                                |                              |                  |                         |                 |                                |
| настройки                                      |                              |                  |                         |                 |                                |
|                                                |                              |                  |                         |                 |                                |
|                                                |                              |                  |                         |                 |                                |
|                                                |                              |                  |                         |                 |                                |

Рисунок 2 – Переход в раздел «Сертификация»

В интерфейсе сертификации (см. **Рисунок 3**) отображается перечень всех заявок на сертификацию и СД, доступных текущему пользователю. Интерфейс состоит из следующих блоков:

- 1) Кнопка создания новой заявки на сертификацию;
- 2) Блок переключения между информационными разделами;
- 3) Блок фильтрации списка дел;
- 4) Список заявок на сертификацию и сертификационных дел.

| ПОРТ/<br>ГРУПГ | АЛ КОНТРАГЕНТОВ > НПС<br>ПЫ ГАЗПРОМ > НПС | о тяжпромарматура 🔌 💿 сертификация 🕒 Помощь 💽 Иванов 🗗 🤤                                                                                                    |
|----------------|-------------------------------------------|----------------------------------------------------------------------------------------------------|
| ≡              | КАБИНЕТ<br>ЗАЯВИТЕЛЯ                      | Э Сертификация заявителя       1     + создать заявку                                                                                                    |
| ū              | СВЕДЕНИЯ ОБ ОРГАНИЗАЦИИ                   | Заявки 05 Инспекционный контроль 104 Поручения 🕢 Сертификаты Архив Отчеты 2 Э                                                                                                    |
| ക              | НАПРАВЛЕНИЯ<br>ДЕЯТЕЛЬНОСТИ               | Номер или наименование продукции Статус v Сатус опо D Искать 3                                                                                                    |
| E              | документы                                 |                                                                                                    |
| 60             | СЕРТИФИКАЦИЯ                              | Сертификационное дело 1000     Турбингазовые, кроне турбореакливных и турбовинговых замистичных и турбовинговых замистичных замистичных замистичных зами |
| 2<br>2<br>2    |                                           | Сертификационное дело 1001<br>2 Турбины газовые, кроме турбореактивных и<br>28.01/2024 дзо1/22                                                                                                    |
| ß              |                                           | Заявка на сертификацию 1002<br>3 29.01.2024, 10.53.08 3                                                                                                    |
| Ř              | ПОЛЬЗОВАТЕЛИ                              | Заявка на сертификацию 1010<br>4 Турбины газовые, кроме турбореактивных и 1-2-3-4-5-6-7-8-9-10-11-12-Р ВАПРОС И<br>получение кл г тр<br>от г тр                                                                                                    |
| ~              |                                           | Сертификационное дело 1011 Заключение                                                                                                    |
| ٢              | НАСТРОЙКИ                                 | 5 туровны газовые, кроме туроореактивных и <b>1 2 3 4 5 6 7 8 9 10 11 12 Р</b> Договора на Се И Се                                                                                                    |
|                |                                           | Сертификационное дело 1013<br>6 ФОРМИРОВАНИЕ<br>И додлисание<br>• • • • • • • • • • • • • • • • • • •                                                                                                     |

Рисунок 3 – Интерфейс раздела «Сертифкация»

#### Список сертификационных дел

В блоке 4 отображается список заявок на сертификацию и сертификационных дел в зависимости от выбранной вкладки – заявки на сертификацию, сертификационные дела или инспекционный контроль. Каждый элемент списка состоит из:

- Наименования вида дела и его номера;
- Наменования сертифицируемой продукции;
- Даты создания дела;
- Трекера движения дела по процессу;
- Наменования текущего шага процесса;
- Кнопок «Редактировать» и «Удалить» (доступность действий и их функциональность зависит от роли пользователя и положения в рамках шагов бизнес-процесса).

В правой части строки (записи) списка может отображаться голубой маркер активности

•, который означает, что текущему пользователю доступны действия в данной заявке на сертификацию или СД (см. Рисунок 4).

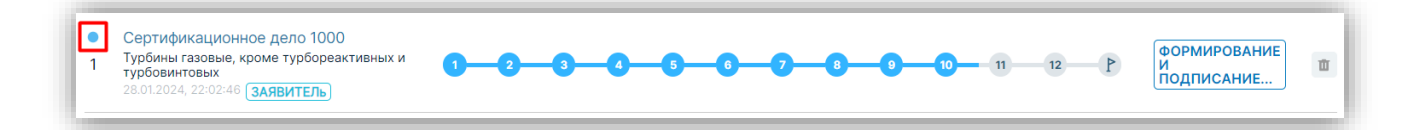

Рисунок 4 - Признак активности

#### Создание заявки на сертифкацию

Для создания заявки на сертификацию пользователю с ролью Заявитель необходимо нажать кнопку «Создать заявку». После нажатия кнопки откроется форма мастера создания новой заявки. Мастер создания заявки состоит из следующих шагов:

1. Шаг 1.1 «Объект сертификации».

На шаге заполняется информация об объекте сертифкации, укзаывается группа ЕР МТР, ОКПД2 и Нормативная документация, на соответствие которой планируется проводить сертификационные процедуры. При необходимости может быть указано несколько нормативных документов по кнопке «+ Добавить нормативный документ» (см. **Рисунок 5**).

По кнопке «Далее» мастер переходит к шагу 1.2.

| явка на сертификацию.                                                                   |   |          |   |       |     |  | < Отме |
|-----------------------------------------------------------------------------------------|---|----------|---|-------|-----|--|--------|
|                                                                                         |   |          |   |       |     |  |        |
| Бъект сертификации 1.2 Заявитель 1.3 Изготовитель 1.4 Документы                         |   |          |   |       |     |  |        |
| Эбъект сертификации i                                                                   |   |          |   | Далее | • > |  |        |
| Объект сертификации —<br>МТР                                                            |   | Ŧ        | i |       |     |  |        |
| Выберите группу ЕР МТР                                                                  | × | -        | i |       |     |  |        |
| Выберите код ОК 034-2014 (ОКПД)                                                         | × | -        | i |       |     |  |        |
| Наименование продукции, на которую подается заявка на сертификацию                      |   | *        | i |       |     |  |        |
| Серийность производства<br>Серийное                                                     | × | ~        |   |       |     |  |        |
| Схема сертификации —<br>1a                                                              | × | ~        |   |       |     |  |        |
| Наименование и обозначение документации изготовителя (стандарт, ТУ, КД, образец-эталон) |   |          | i |       |     |  |        |
| - стојгост - Выберите СТО или ГОСТ - Чормативный документ                               |   | <b>ů</b> | i |       |     |  |        |
| + Добавить нормативный документ                                                         |   |          |   |       |     |  |        |

Рисунок 5 – Шаг 1.1 мастера создания заявки на сертификацию

2. Шаг 1.2 «Заявитель».

На шаге при необходимости дополняется информация о Заявителе (см. Рисунок 6).

По кнопке «Далее» мастер переходит к шагу 1.3.

| явка на сертификацию.                                           |             |         | < Отме |
|-----------------------------------------------------------------|-------------|---------|--------|
| - <u></u>                                                       |             |         |        |
| Бъект сертификации 1.2 Заявитель 1.3 Изготовитель 1.4 Документы |             |         |        |
| Заявитель і                                                     | < Назад     | Далее   |        |
| Hazaawe                                                         | Сохранить ч | ерновик |        |
| Юридический адрес                                               |             |         |        |
| Фактический адрес                                               |             |         |        |
| Почтовый адрес                                                  |             |         |        |
| VHH oprawdaujwr                                                 |             |         |        |
| КПП организации                                                 |             |         |        |
| ФИО руководителя                                                |             |         |        |
| Контактное лицо                                                 |             |         |        |
| Должность                                                       |             |         |        |
| Tanaday                                                         |             |         |        |
| E-mail                                                          |             |         |        |

Рисунок 6 - Шаг 1.2 мастера создания заявки на сертификацию

3. Шаг 1.3 «Изготовитель»

На шаге заполняются данные об изготовителе объекта сертифкации (см. **Рисунок** 7). При указании признака «заявитель является изготовителем» данные об изготовителе будут заполнены автоматически по данным заявителя. При необходимости может быть указано несколько изготовителей по кнопке «Добавить изготовителя».

По кнопке «Далее» мастер переходит к шагу 1.4.

| явка на сертификацию.                      |                     |                              |      |              |       | < OTI |
|--------------------------------------------|---------------------|------------------------------|------|--------------|-------|-------|
| - <u>-</u> _                               |                     |                              |      |              |       |       |
| бъект сертификации 🗸 Заявитель 1.3 Изготов | итель 1.4 Документы |                              |      |              |       |       |
| обавить изготовителя                       |                     |                              | < Ha | зад Дал      | iee > |       |
|                                            |                     |                              | Cox  | хранить черн | овик  |       |
| <ul> <li>Изготовитель 1 і</li> </ul>       | 🔲 Заяв              | итель является изготовителем |      |              |       |       |
| - Наименование                             |                     |                              |      |              |       |       |
| — Юридический адрес —                      |                     | •                            |      |              |       |       |
| <ul> <li>Фактический адрес</li> </ul>      |                     |                              |      |              |       |       |
| - Почтовый адрес                           |                     |                              |      |              |       |       |
| — ИНН организации —                        |                     |                              |      |              |       |       |
| КЛП организации                            |                     | •                            |      |              |       |       |
| ФИО Ген. директора                         |                     |                              |      |              |       |       |
| Контактное лицо                            |                     |                              |      |              |       |       |
|                                            |                     |                              |      |              |       |       |
| телефон<br>+7                              |                     |                              |      |              |       |       |

Рисунок 7 - Шаг 1.3 мастера создания заявки на сертификацию

4. Шаг 1.4 «Документы»

На шаге загружается документация на объект сертификации (конструкторская, технологическая, технические условия и т.д.) (см. **Рисунок 8**). Чтобы завершить создание заявки необходжимо загрузить все обязательные документы, установить признак «Я ознакомился со всеми нормативными документами и правилами СДС ИНТЕРГАЗСЕРТ и согласен со всеми условиями» и нажать кнопку «Подать заявку».

По кнопке «Сохранить черновик» сохраняется черновик заявки. Для продолжения работы с черновиком заявки можно вернуться позже. После создания заявки будет выполнен переход на страницу со списком заявок на сертификацию и сертификационных дел.

| авка на сертификацию.                                                                                                    |                       |                                                    | < (                                            | Этме |
|----------------------------------------------------------------------------------------------------|-----------------------|----------------------------------------------------|------------------------------------------------|------|
|                                                                                                    |                       |                                                    |                                                |      |
| ъект сертификации 🗸 Заявитель 🗸 Изготовитель <b>1.4 Документы</b>                                                                                                    |                       |                                                    |                                                |      |
| окументы і                                                                                                    | < Назад               | Подать заявку 🚿                                    |                                                |      |
| ормативно-техническая документация на сертифицируемую продукцию (заверенные в установленном порядке)*                                                                          | Я ознаком<br>ИНТЕРГАЗ | иился со всеми норматия<br>ЗСЕРТ и согласен со все | зными документами и правилами<br>ми условиями. | СД   |
| Перетащите файлы или загрузите<br>Поддерживаемые форматы: ООТ, DOCX, DOC, PDF, ZIP, RAR                                                                                        | Cox                   | ранить черновик                                    |                                                |      |
| ехнологическая документация на сертифицируемую продукцию (заверенные в установленном порядке)*                                                                                 |                       |                                                    | •                                              |      |
| Перетащите файлы или загрузите                                                                                                    |                       |                                                    |                                                |      |
| Поддерживаемые форматы: ODT, DOCX, DOC, PDF, ZIP, RAR                                                                                                    |                       |                                                    |                                                |      |
| Татенты и другие документы, подтверждающие исключительные и интеллектуальные права Заявителя на продукцию<br>заверенные в установленном порядке)*                              |                       |                                                    |                                                |      |
| Перетащите файлы или загрузите                                                                                                    |                       |                                                    |                                                |      |
| Поддерживаемые форматы: ODT, DOCX, DOC, PDF, ZIP, RAR                                                                                                    |                       |                                                    |                                                |      |
| чормативный документ (перечень нормативных документов) на продукцию, соответствие которому(ым) необходимо<br>юдтвердить при сертификации (заверенные в установленном порядке)* |                       |                                                    |                                                |      |
| Перетащите файлы или загрузите                                                                                                    |                       |                                                    |                                                |      |
| Поддерживаемые форматы: ODT, DOCX, DOC, PDF, ZIP, RAR                                                                                                    |                       |                                                    |                                                |      |
| Копии документов, подтверждающих соответствие сертифицируемой продукции требованиям национального<br>іаконодательства"                                                         |                       |                                                    |                                                |      |
| Перетащите файлы или загрузите                                                                                                    |                       |                                                    |                                                |      |
| Поддерживаемые форматы: ODT, DOCX, DOC, PDF, ZIP, RAR                                                                                                    |                       |                                                    |                                                |      |
|                                                                                                    |                       |                                                    |                                                |      |

Рисунок 8 - Шаг 1.4 мастера создания заявки на сертификацию

## Удаление заявки на сертифкацию

Заявка на сертифкацию может быть удалена Заявителем по кнопке «Удалить» на шагах процесса (см. **Рисунок 9**):

- Запрос и получение коммерческих предложений от органов по сертификации;
- Заключение договора на сертификацию.

| ЧТАЛ КОНТРАГЕНТОВ > НПО<br>ППЫ ГАЗПРОМ > НПО | Э ТЯЖПРОМАРМАТУРА 🗦 🤕 СЕРТИФИКАЦИЯ                                                         |                                                                                                    |     | Ранов Иванов Иванов | 3      | GIAR |
|----------------------------------------------|--------------------------------------------------------------------------------------------|----------------------------------------------------------------------------------------------------|-----|----------------------------------------------------------------------------------------------------|--------|------|
| КАБИНЕТ<br>ЗАЯВИТЕЛЯ                         | Заявка на сертификацию №1253<br>Турбины газовые, кроме турбореактивных и турбови           | от 27.02.2024                                                                                                    |     | Отмена Удалить В                                                                                                    | ыбрать | ткп  |
| ОРГАНИЗАЦИИ                                  |                                                                                            |                                                                                                    |     |                                                                                                    |        |      |
|                                              | ●──────────────────────                                                                    |                                                                                                    |     |                                                                                                    |        | -P   |
|                                              | Общее Рестр документов ТКП История                                                         | аменений                                                                                                    |     |                                                                                                    |        | 5    |
|                                              |                                                                                            |                                                                                                    |     |                                                                                                    |        |      |
|                                              | Выберите ТКП                                                                               |                                                                                                    |     |                                                                                                    |        | ) ř  |
|                                              | ПРЕДМЕТ СЕРТИФИКАЦИИ                                                                       |                                                                                                    | ~ 0 | документы                                                                                                    |        |      |
|                                              | окпд2                                                                                      | 28.11.23.000 - Турбины газовые, кроме турбореактивных и турбовинтовых                                                                                                    |     | Копии документов, подтверждающие факт приобретения официальной версии                                                                                                    | C      |      |
|                                              | Fpynna MTP                                                                                 | 06.00.00 - Блочно-комплектное технологическое оборудование (АГНКС и их компоненты)                                                                                                    |     | нормативных документов на продукцию                                                                                                    |        |      |
|                                              | Наименование и обозначение документации<br>изготовителя (стандарт, ТУ, КД, образец-эталон) | ТУ 123/45                                                                                                    |     | 27.02.2024 11:55:25   docx                                                                                                    | 0 1    | 2    |
|                                              | Наименование продукции                                                                     | Турбины газовые, кроме турбореактивных и турбовинтовых                                                                                                    |     | Перетащите файлы или загрузите                                                                                                    |        |      |
|                                              | Схема сертификации                                                                         | 1                                                                                                    |     | Поддерживаемые форматы: ODT, DOCX, DOC, PDF, ZIP, RAR, JPG                                                                                                    |        |      |
|                                              | Нормативный документ на продукцию, соответствие                                            | Серииное<br>Другое: CO 78432/23;                                                                                                    |     | Свидетельство о постановке заявителя на налоговый учёт                                                                                                    | C      | д    |
|                                              | которому необходимо подтвердить при<br>сертификации                                        |                                                                                                    |     | off                                                                                                    | 0 1    | 8    |
|                                              | ЗАЯВИТЕЛЬ                                                                                  |                                                                                                    | ~   |                                                                                                    |        |      |
|                                              | Контактное лицо                                                                            | and the second second se |     | プ                                                                                                    | 0      | 8    |
|                                              | Телефон                                                                                    |                                                                                                    |     | pdf                                                                                                    | 1 1    |      |
|                                              | E-mail                                                                                     |                                                                                                    |     | 人                                                                                                    | 0      |      |
|                                              | Должность контактного лица                                                                 |                                                                                                    |     | 11                                                                                                    | 0 T    |      |
|                                              | Ф.И.О. ген. директора                                                                      |                                                                                                    |     | <u>人</u>                                                                                                    |        |      |
|                                              | ПРОИЗВОДИТЕЛЬ                                                                              |                                                                                                    | ,   | etc.                                                                                                    | 0 1    | 8    |
|                                              |                                                                                            |                                                                                                    |     | <b>**</b>                                                                                                    | 0 1    | 8    |
|                                              |                                                                                            |                                                                                                    |     |                                                                                                    |        |      |

Рисунок 9 – Кнопка удаления заявки на сертификацию

#### 2.2.2.2 Раздел главного меню Сведения об организации

Внутри раздела «Сведения об организации» отображаются данные Контрагента, к которому относится пользователь, по блокам:

- Информация об организации

- юридический адрес;
- фактический адрес;
- почтовый адрес;

#### - Общие сведения

- реквизиты (реквизиты банков, резидентом которых является организация);
- контактные лица

| ПОРТАЛ КОНТРАГЕНТОВ ЭНПО 1<br>ГРУППЫ ГАЗПРОМ            | тяжпромарматура 🗦 сведения об организации                                                                                                    |                                                              | 🕲 Помощь 🕃 Иванов 🕞 🚱                                                            | ASIIPOM    |
|---------------------------------------------------------|----------------------------------------------------------------------------------------------------|--------------------------------------------------------------|----------------------------------------------------------------------------------|------------|
| КАБИНЕТ<br>ЗАЯВИТЕЛЯ                                    | Информация об организации                                                                                                    | Общи                                                         | е сводения                                                                       | <b>G</b> 4 |
| Сведения об Организации                                 | Кратоо наминования *<br>НПО ТЯКЛРОМАРМАТУРА                                                                                                    | Юр. лицо () ИП                                               | Дата регистрации в ЕГРЮЛ: *<br>05.03.2019                                        | P          |
| направления<br>деятельности                             | Полног налимосалияе *<br>НАУЧНО-ПРОИЗВОДСТВЕННОЕ ОБЪЕДИНЕНИЕ ТЯЖПРОМАРМАТУРА                                                                                                    | Акционерное общество × *                                     | Наиминование регистрирующего органа: *<br>Инспекция ФНС России № 15 по г. Москве |            |
| Сертиоихация                                            | Юридический адрес                                                                                                    | 1980 ·<br>7717662787                                         | Кониентаров:<br>Торговиля оптовая прочими машинами и оборудованием.              |            |
|                                                         | Сакруплеская область                                                                                                    | клл. •<br>771501999                                          |                                                                                  |            |
| 🖀 закупки                                               | r Mooxea<br>Ymae *                                                                                                    | 00794 *<br>1097746714911                                     |                                                                                  |            |
| <ul> <li>договоры</li> <li>селистрация в эло</li> </ul> | поволациянныхи проезд<br>Зазние *<br>88866                                                                                                    | 45280574000                                                  |                                                                                  |            |
| <b>С</b> пользователи                                   | Devoluti wysec *<br>344414                                                                                                    | 99999999                                                     |                                                                                  |            |
| настройки                                               | Фактический адрес совпадает с юридическим                                                                                                    | Реквизиты                                                    | Контактные лица                                                                  |            |
|                                                         | Фактический адрес<br>Ризос*                                                                                                    | 42004242323495852999 С<br>Тверь-Банк<br>23456789234567892345 | +7 (222) 222-22-22<br>Иванов Иван Петрович<br>+7 (787) 897-89-87                 |            |
|                                                         | Ceepgnoscian ofinacra v rows.v rows.v |                                                              |                                                                                  |            |
|                                                         | лица *<br>Наосаладыкинский проезд                                                                                                    |                                                              | ✓                                                                                |            |
|                                                         | 3.00000 *<br>86666                                                                                                    |                                                              |                                                                                  |            |
|                                                         | Пентоний миднес *<br>344414                                                                                                    |                                                              |                                                                                  |            |
|                                                         | Почтовый адрес совпадает с юридическим                                                                                                    |                                                              |                                                                                  |            |
|                                                         | Почтовый адрес<br>Finite.**<br>Секроповская область                                                                                                    |                                                              |                                                                                  |            |
|                                                         | Гонол *<br>г Москва                                                                                                    |                                                              |                                                                                  |            |
|                                                         | улица *<br>Нововладыкинский проезд                                                                                                    |                                                              |                                                                                  |            |
|                                                         | Same *<br>B666<br>Dortmal mater *                                                                                                    |                                                              |                                                                                  |            |
|                                                         | 344414                                                                                                    |                                                              |                                                                                  |            |
|                                                         | • • • • • • • • • • • • • • • • • • •                                                                                                    |                                                              |                                                                                  |            |

Рисунок 10 – Интерфейс раздела «Сведения об организации»

#### 2.2.2.3 Раздел главного меню Документы

Внутри раздела «Документы» отображаются учредительные документы Контрагента, к которому относится пользователь.

| ПОРТАЛ КОНТРАГЕНТОВ ЭНПО<br>ГРУППЫ ГАЗПРОМ ЭНПО | тяжпромарматура 💚 документы                                                                                                    | 🕒 Помощь | Иванов<br>Иван | G   | G  | A38POM     |
|-------------------------------------------------|----------------------------------------------------------------------------------------------------|----------|----------------|-----|----|------------|
| = кабинет С                                     | Обновление статуса контрактота (шаблон)                                                                                                    |          |                |     | ±  | <b>0</b> 4 |
| СВЕДЕНИЯ ОБ ОРГАНИЗАЦИИ                         | Redata                                                                                                    |          | Подписать      | / 1 | *  | 5          |
| направления<br>деятельности                     | Письмо обновлен статус контралента                                                                                                    |          |                |     | 1  |            |
| СЕРТИФИКАЦИЯ                                    | OTH CL.         Description           2017 High Description of 2010 op 81         1002 4200 400 eff           1002 4200 cf 1004 a         1004 4200 cff                                                                                                    |          | Подлисать      | 1   | Å. |            |
| Предкралионкация                                | Свидательство о постановке заявилети на напотовый учёт                                                                                                    |          |                |     | 1  |            |
|                                                 | Instrume         Description           Instruments         Instruments                                                                                                    |          | ✓ ПОДПИСАН     | / 8 | ż  |            |
|                                                 | Heilt         Kol 2021         Kol 2021 <thkol 2021<="" th="">         Kol 2021         <th< td=""><td></td><td>Подлисать</td><td>/ 8</td><td>Å.</td><td></td></th<></thkol> |          | Подлисать      | / 8 | Å. |            |
| С пользователи                                  | 1007<br>1005/2014, 1022/25                                                                                                    |          | Подписать      | / 8 | ±  |            |
| настройки                                       |                                                                                                    |          |                |     | 1  |            |
|                                                 |                                                                                                    |          | ✓ ПОДПИСАН     | / 8 | ±. |            |

#### Рисунок 11 – Документы

#### 2.2.2.4 Раздел главного меню Настройки

В разделе «Настройки» пользователь может отредактировать отображаемое в ЛК имя и сменить пароль от аккаунта.

| ПОРТАЛ КОНТРАГЕНТОВ > НП<br>ГРУППЫ ГАЗПРОМ | ТЯЖПРОМАРМАТУРА > НАСТРОЙКИ | 🕑 помощь 💽 Изанов 🕞 🤹 | IPOM   |
|--------------------------------------------|-----------------------------|-----------------------|--------|
| ≡ кабинет С                                | Настройки<br>Фанита: *      | G                     | ф<br>- |
| СВЕДЕНИЯ ОБ ОРГАНИЗАЦИИ                    | Vhos: *                     |                       | μ.     |
| Направления<br>деятельности                | Отчество:<br>Александрович  |                       |        |
| Сс сертификация                            | Роль Администратор 👻        |                       |        |
| Предквалиоикация                           | Сохранить                   |                       |        |
| 📆 закупки                                  | Сменить пароль              |                       |        |
| р договоры<br>С                            | Новый пароль 🧃 👁            |                       |        |
| PEFINCTPALINR B 300     POR530BATERIM      | Повторить новый пароль 👁    |                       |        |
| Пользовители                               | Сохранить                   |                       |        |
|                                            |                             |                       |        |
|                                            |                             |                       |        |

#### Рисунок 12 – Настройки

#### 2.2.2.5 Раздел главного меню Направления деятельности

У пользователя со статусом руководителя контрагента есть доступ к разделу «Направления деятельности».

Внутри раздела пользователю предоставляется возможность настройки направлений поставки продукции, выполнения работ (оказания услуг) в рамках деятельности Контрагента.

| ПОРТАЛ КОНТРАГЕНТОВ > НПО<br>ГРУППЫ ГАЗПРОМ | ТЯЖПРОМАРМАТУРА > НАПРАВЈ                                                                          | ления деятельности                                                                                  | 🕲 Помощь                               | Иванов Стазаром              |
|---------------------------------------------|----------------------------------------------------------------------------------------------------|----------------------------------------------------------------------------------------------------|----------------------------------------|------------------------------|
| ≡ КАБИНЕТ<br>ЗАЯВИТЕЛЯ                      | Все Работы/Услуги (ОКВЭД2)                                                                         | Продукция (ОКПД2)                                                                                   | + Добавить                             | направление деятельности 🔇 🗘 |
| Сведения об Организации                     | Вид предмета закупки<br>Все                                                                        | <ul> <li>Работы/услуги (ОКВ3Д2)</li> <li>Все</li> <li>Все</li> </ul>                                | ✓ Все                                  | - <sup>1</sup>               |
| Направления<br>деятельности                 | Редактировать                                                                                      |                                                                                                    |                                        |                              |
| 🛃 документы                                 | Направления деятельности                                                                           |                                                                                                    |                                        |                              |
| СС СЕРТИФИКАЦИЯ                             | <ul> <li>Работы/Услуги (ОКВЭД2)</li> </ul>                                                         |                                                                                                    |                                        |                              |
| Предквалификация                            | Вид предмета закупки                                                                               | оквэд2                                                                                              | Регионы                                |                              |
| акупки                                      | У.000.000.000.000 - Услуги и<br>работы прочие, не включенные в<br>другие группировки               | 01 - Растениеводство и животноводство, охота и предоставление соответствующих услуг в этих областях | Вся территория Российской<br>Федерации | Лроцедуры                    |
| 😰 договоры                                  | У.000.000.000.000 - Услуги и<br>работы прочие, не включенные в<br>другие группировки               | 28.25.14 - Производство оборудования для фильтрования и очистки газов                               | Вся территория Российской<br>Федерации | Лроцедуры                    |
| РЕГИСТРАЦИЯ В ЭДО                           | <ul> <li>Продукция (ОКПД2)</li> </ul>                                                              |                                                                                                    |                                        |                              |
| С пользователи                              | Вид предмета закупки                                                                               | окпд2                                                                                               | Регионы                                |                              |
| (2) настройки                               | Т.001.004.000.000 -<br>Газотурбинные двигатели (ГТД),<br>комплекты материальной части<br>(КМЧ) ГТД | 28.11.23.000 - Турбины газовые, кроме турбореактивных и турбовинтовых                               | Вся территория Российской<br>Федерации | 🖉 📋 Процедуры 🌖              |
|                                             | Т.023.002.000.000 - Подсистемы<br>обеспечения информационной<br>безопасности (ПОИБ)                | 26.20.3 - Устройства автоматической обработки данных прочие                                         | Вся территория Российской<br>Федерации | 🖉 📋 Процедуры                |
|                                             | Т.023.002.000.000 - Подсистемы<br>обеспечения информационной<br>безопасности (ПОИБ)                | 28.11.23.000 - Турбины газовые, кроме турбореактивных и турбовинтовых                               | Вся территория Российской<br>Федерации | Лроцедуры                    |
|                                             |                                                                                                    |                                                                                                    |                                        |                              |
|                                             |                                                                                                    |                                                                                                    |                                        |                              |
|                                             |                                                                                                    |                                                                                                    |                                        |                              |
|                                             |                                                                                                    |                                                                                                    |                                        |                              |
|                                             |                                                                                                    |                                                                                                    |                                        |                              |
|                                             |                                                                                                    |                                                                                                    |                                        |                              |
| ФАСТО ЗАДАВАЕМЫЕ<br>ВОПРОСЫ                 |                                                                                                    |                                                                                                    |                                        |                              |
| і помощь                                    |                                                                                                    |                                                                                                    |                                        | v 0.40.1                     |

Рисунок 13 – Интерфейс раздела «Направления деятельности»

| Все Работы/Услуги (ОКВЭД2)<br>Вид предмета закупки<br>Все                                          | Продукция (ОКПД2)<br>* Все * Все Все (ОКПД2)                                                    | 1 + добавить<br>• Все                             | направление деятельности |
|----------------------------------------------------------------------------------------------------|-------------------------------------------------------------------------------------------------|---------------------------------------------------|--------------------------|
| Сохранить Отменить                                                                                 |                                                                                                 |                                                   |                          |
| Направления деятельности                                                                           |                                                                                                 |                                                   |                          |
| <ul> <li>Работы/Услуги (ОКВЭД2)</li> </ul>                                                         |                                                                                                 |                                                   |                          |
| Вид предмета закупки                                                                               | оквэд2                                                                                          | Регионы                                           |                          |
| У.000.000.000.000 - Услуги и<br>работы прочие, не включенные в<br>другие группировки               | 01 - Растениеводство и животноводство, охота и предоставление соответствующих услуг в этих обла | астях Вся территория Российской<br>Федерации<br>2 | 🖉 🛍 Процедуры            |
| У.000.000.000.000 - Услуги и<br>работы прочие, не включенные в<br>другие группировки               | 28.25.14 - Производство оборудования для фильтрования и очистки газов                           | Вся территория Российской<br>Федерации            | 🖉 🗖 Процедуры            |
| <ul> <li>Продукция (ОКПД2)</li> </ul>                                                              |                                                                                                 |                                                   |                          |
| Вид предмета закупки                                                                               | окпд2                                                                                           | Регионы                                           |                          |
| Т.001.004.000.000 -<br>Газотурбинные двигатели (ГТД),<br>комплекты материальной части<br>(КМЧ) ГТД | 28.11.23.000 - Турбины газовые, кроме турбореактивных и турбовинтовых                           | Вся территория Российской<br>Федерации            | 🖉 🗴 Процедуры 🤮          |
| Т.023.002.000.000 - Подсистемы<br>обеспечения информационной<br>безопасности (ПОИБ)                | 26.20.3 - Устройства автоматической обработки данных прочие                                     | Вся территория Российской<br>Федерации            | 🖉 🏛 Процедуры            |
| Т.023.002.000.000 - Подсистемы<br>обеспечения информационной<br>безопасности (ПОИБ)                | 28.11.23.000 - Турбины газовые, кроме турбореактивных и турбовинтовых                           | Вся территория Российской<br>Федерации            | 🖉 🏛 Процедуры            |

Рисунок 14 – Интерфейс раздела «Направления деятельности» - «Редактировать»

По кнопке «Редактировать» открывается доступ к:

 добавлению нового направления деятельности для своей организации;

|                                 | poppy (on par) |  |  |                  |
|---------------------------------|----------------|--|--|------------------|
| Выберите код ОКВЭД2             |                |  |  | ×                |
| Выберите вид предмета закупки i |                |  |  |                  |
| + Выбрать свой вариант          |                |  |  | 4 Скачать справо |
| Выберите регионы                |                |  |  | ×                |
|                                 |                |  |  |                  |
|                                 |                |  |  |                  |
|                                 |                |  |  |                  |
|                                 |                |  |  |                  |
|                                 |                |  |  |                  |
|                                 |                |  |  |                  |
|                                 |                |  |  |                  |
|                                 |                |  |  |                  |
|                                 |                |  |  |                  |
|                                 |                |  |  |                  |

Рисунок 15 – Интерфейс окна добавления Направления деятельности

| 01 Растениеводство и животноводство, охота и предоставление с         ×           Услути и работы прочие, не включенные в другие группировки         ×           Регионас         1           1 Вся территория Российской ×         × | 01 Растениеводство и животноводство, охота и предоставление с ×           Услуги и работы прочие, не включеные в другие группировки         ×           Региона:         1           1 Вся территория Российской Х         × |
|----------------------------------------------------------------------------------------------------|----------------------------------------------------------------------------------------------------|
| Услуги и работы прочие, не включенные в другие группировки × Региона: 1 Вся территория Российской × ×                                                                                                    | Услуги и работы прочие, не включенные в другие группировыя ×<br>Региона:<br>1 Вся территория Российской Х ×                                                                                                    |
| Региона:<br>1 Вся территория Российской Х ×                                                                                                    | Реполя:<br>1 Вся территория Российской Х ×                                                                                                    |
| 1 Вся территория Российской X ×                                                                                                    | 1 Вся территория Российской Х ×                                                                                                    |
|                                                                                                    |                                                                                                    |
|                                                                                                    |                                                                                                    |

2) редактированию существующих направлений деятельности

Рисунок 16 – Интерфейс окна редактирования Направлений деятельности

#### 2.2.2.6 Раздел главного меню Пользователи

В разделе «Пользователи» пользователь, с ролью «Администратор контрагента» имеет возможность управлять пользователями Контрагента как прикрепленными, так и новыми, которые указали данные организации Контрагента при регистрации на портале.

| ПОРТАЛ КОНТРАГЕНТОВ > НПО Т<br>ГРУППЫ ГАЗПРОМ | яжпромарматура                     | а > пользователи | 1           |                      |               |                                               |                             | Помощь Иванов<br>Иван         | ₽ (      | Grasnpom |
|-----------------------------------------------|------------------------------------|------------------|-------------|----------------------|---------------|-----------------------------------------------|-----------------------------|-------------------------------|----------|----------|
| ≡ КАБИНЕТ<br>ЗАЯВИТЕЛЯ <                      | Логин                              |                  |             |                      |               |                                               |                             |                               | ) Искать | 04       |
| Сведения об ОГАНИЗАЦИИ                        | Пользователи                       |                  |             |                      |               |                                               |                             |                               |          | 54       |
| направления                                   | ФИО Е                              | Логин 🖅          | Онлайн 🗉 Ан | ктивность 🗉          | Роль 🗉        | Статус 🗉                                      | Email 🗉                     | Сообщение 🗉                   |          |          |
| али деятельности<br>В документы               | Сунцов<br>Владимир<br>Валентинович | vsuntsov         | •           | l                    | ПОЛЬЗОВАТЕЛЬ  | прикреплён, неактивный<br>Активировать        | vovka.steel911@mail.ru      |                               | 1 🔒 🔒    |          |
| ССЕРТИФИКАЦИЯ                                 | Φ Φ                                | ulaliteego       | •           | l                    | ПОЛЬЗОВАТЕЛЬ  | прикреплён, неактивный<br>Активировать        | ulaliteego@mail.ru          | ф                             | 0 🗄 🗎    |          |
|                                               | Петров<br>Петр<br>Петрович         | testuserekh      | •           |                      | ПОЛЬЗОВАТЕЛЬ  | ожидает прикрепления<br>Подтвердить Отклонить | e.horunzhaya@comita.digital | Прошу подтвердить регистрацию | 1 🔓 🖻    |          |
| В закупки                                     | Иванов<br>Иван<br>Иванович         | testusereakh     | •           | I                    | АДМИНИСТРАТОР | прикреплён, активный<br>Деактивировать        | testusereakh@mail.com       | Прошу подтвердить регистрацию | / 🗄 单    |          |
| РЕГИСТРАЦИЯ В ЗДО                             | Иванов<br>Иван<br>Александрович    | testuser_z       | 24<br>14    | 4.07.2024<br>4:27:03 | администратор |                                               | testuser_z@asez.ru          |                               |          |          |
| С ПОЛЬЗОВАТЕЛИ                                | Иванов<br>Иван                     | testuser42       | •           | I                    | АДМИНИСТРАТОР | прикреплён, неактивный<br>Активировать        | testuser42@asezportal.ru    |                               | 0 🗄 🖨    |          |
| (2) настройки                                 | ф<br>и<br>о                        | testuser2.os     | •           | I                    | ПОЛЬЗОВАТЕЛЬ  | прикреплён, неактивный<br>Активировать        | testuser2.os@mail.ru        |                               | / 🗄 🖻    |          |
|                                               | Фамилия<br>И<br>О                  | testuser2.1      | •           |                      | ПОЛЬЗОВАТЕЛЬ  | прикреплён, неактивный<br>Активировать        | testuser2.1@mail.ru         |                               | / 🗄 🖯    |          |
|                                               | Φ<br>Φ<br>Φ                        | svdsdv           | •           |                      | ПОЛЬЗОВАТЕЛЬ  | Ожидает прикрепления<br>Подтвердить Отклонить | svdsdv@vfxcv.sv             | svd                           | / 🔓 🖻    |          |

Рисунок 17 – Интерфейс раздела «Пользователи»

## 2.2.3 Личный кабинет Органа по сертификации

#### 2.2.3.1 Раздел главного меню Сертификация

Перейти к списку заявок на сертификацию и сертификационных дел можно как из главного меню AC, так и с главной страницы ЛК, по клику на раздел «Сертификация».

| ПОРТАЛ КОНТРАГЕНТОВ Э ООО ИН<br>ГРУППЫ ГАЗПРОМ | ТЕРСЕРТ. Э. ЛИЧНЫЙ КАБИНЕТ. |            |          |              | Редькин 😫 Редькин | G    | Grazapom |
|------------------------------------------------|-----------------------------|------------|----------|--------------|-------------------|------|----------|
| 😑 кабинет ос 🥝                                 | Сведения об организации     | Локументы  | F        | Сертификация |                   |      | 00       |
| СВЕДЕНИЯ ОБ ОРГАНИЗАЦИИ                        | outgenn of the annautin     | Act Manual | <b>e</b> | Cepinquadia  |                   | C.W. | E.       |
| 🛃 документы                                    |                             |            |          |              |                   |      |          |
| СЕРТИВИКАЦИЯ                                   |                             |            |          |              |                   |      |          |
| (2) настройки                                  |                             |            |          |              |                   |      |          |
|                                                |                             |            |          |              |                   |      |          |
|                                                |                             |            |          |              |                   |      |          |
|                                                |                             |            |          |              |                   |      |          |
|                                                |                             |            |          |              |                   |      |          |
|                                                |                             |            |          |              |                   |      |          |
|                                                |                             |            |          |              |                   |      |          |
|                                                |                             |            |          |              |                   |      |          |
|                                                |                             |            |          |              |                   |      |          |
|                                                |                             |            |          |              |                   |      |          |
|                                                |                             |            |          |              |                   |      |          |
|                                                |                             |            |          |              |                   |      |          |
|                                                |                             |            |          |              |                   |      |          |
|                                                |                             |            |          |              |                   |      |          |
|                                                |                             |            |          |              |                   |      |          |
|                                                |                             |            |          |              |                   |      |          |
|                                                |                             |            |          |              |                   |      |          |
|                                                |                             |            |          |              |                   |      |          |
|                                                |                             |            |          |              |                   |      |          |

Рисунок 18 - Кабинет роли «Орган по сертификации»

В интерфейсе раздела «Сертификация» отображается перечень всех заявок насертификацию и СД, доступных текущему пользователю. Интерфейс состоит из следующих блоков:

- 1) Блок переключения между информационными разделами;
- 2) Блок фильтрации списка дел;

| ПОРТАЛ КОНТРАГЕНТОВ > ГРУППЫ ГАЗПРОМ | 000 | интерсерт > 🧒 Сертификация                     |        |        |           |             |          |        |    |     |     |    |     | 🖳 Помощь                                     |      | Редькин<br>Анатолий 🕞           | G    | A3NPOM |
|--------------------------------------|-----|------------------------------------------------|--------|--------|-----------|-------------|----------|--------|----|-----|-----|----|-----|----------------------------------------------|------|---------------------------------|------|--------|
|                                      | 0   | Сертификация заявителя                         | 1      |        |           |             |          |        |    |     |     |    |     |                                              |      |                                 |      | 34     |
| СВЕДЕНИЯ ОБ ОРГАНИЗАЦИИ              | р   | Заявки 7 Инспекционный конт                    | роль 3 | Статус | Поручения | Сертификаты | Архив    | Отчеты |    |     |     |    |     |                                              |      |                                 | C    | 5      |
| 🛃 документы                          |     | Номер или наименование продукции               |        |        |           |             | Статус — |        |    |     |     |    |     | <ul> <li>Дата создания</li> <li>с</li> </ul> | по   | ы                               | кать |        |
| СЕРТИФИКАЦИЯ                         |     | Сертификационное дело 1945                     |        | -      | -         |             |          | -      |    |     |     |    | _   |                                              |      |                                 | _    |        |
|                                      |     | 08.07.2024                                     | 0-     | -0     |           | -0          | -0-      | -0-    | -0 | -0- | -0- | 10 | -0- | 12                                           | -(P) | СЕРТИФИКАТА                     | Ť    |        |
|                                      |     | Заявка на сертификацию 1965<br>2<br>10.07.2024 | 0-     | -0     | 0         |             |          |        |    |     | 9   | 10 |     | 12                                           | -1   | ЗАКЛЮЧЕНИЕ<br>ДОГОВОРА НА<br>СЕ | 1    |        |
|                                      |     | Заявка на сертификацию 1966<br>3<br>10.07.2024 | 0-     | -0     |           | 4           | 5        | 6      | 7  | 8   | 9   | 10 | n   | 12                                           | -    | ЗАКЛЮЧЕНИЕ<br>ДОГОВОРА НА<br>СЕ | 1    |        |
|                                      |     | Заявка на сертификацию 1973<br>4<br>11.07.2024 | 0-     | -0     | -3        | 4           | 5        |        | 7  |     | 9   | 10 |     | 12                                           | -    | ЗАПРОС И<br>ПОЛУЧЕНИЕ КП<br>ОТ  |      |        |
|                                      |     | Заявка на сертификацию 1976<br>5<br>18.07.2024 | 0-     | -0     | 0         | - 4         | 5        | 6      | 7  |     | 9   | 10 | n   | 12                                           | -0   | ЗАКЛЮЧЕНИЕ<br>ДОГОВОРА НА<br>СЕ | 1    |        |
|                                      |     | Заявка на сертификацию 1980<br>6               | 0-     | -0     |           |             | 5        | 6      | 7  |     | 9   | 10 | 11  | 12                                           | -1   | ЗАПРОС И<br>ПОЛУЧЕНИЕ КП<br>ОТ  |      |        |
|                                      |     | Заявка на сертификацию 1981<br>7               | . 0-   | -0     | 3         | 4           | 5        | 6      | 7  | 8   | 9   | 10 | 11  | 12                                           | -1   | ЗАПРОС И<br>ПОЛУЧЕНИЕ КП<br>ОТ  |      |        |
|                                      |     |                                                |        |        |           |             |          | 10 20  | 50 |     |     |    |     |                                              |      |                                 |      |        |
|                                      |     |                                                |        |        |           |             |          |        |    |     |     |    |     |                                              |      |                                 |      |        |
|                                      |     |                                                |        |        |           |             |          |        |    |     |     |    |     |                                              |      |                                 |      |        |

#### 3) Список заявок на сертификацию и сертификационных дел.

Рисунок 19 – Интерфейс раздела «Сертифкация»

#### Список сертификационных дел

В блоке 4 отображается список дел в зависимости от выбранной вкладки – заявки на сертификацию, сертификационные дела или инспекционный контроль. Каждый элемент списка состоит из:

- Наименования вида дела и его номера;
- Наменования сертифицируемой продукции;
- Даты создания дела;
- Трекера движения дела по процессу;
- Наменования текущего шага процесса.

В правой части строки (записи) списка может отображаться голубой маркер активности

•, который означает, что текущему пользователю доступны действия в данной заявке на сертификацию или СД.

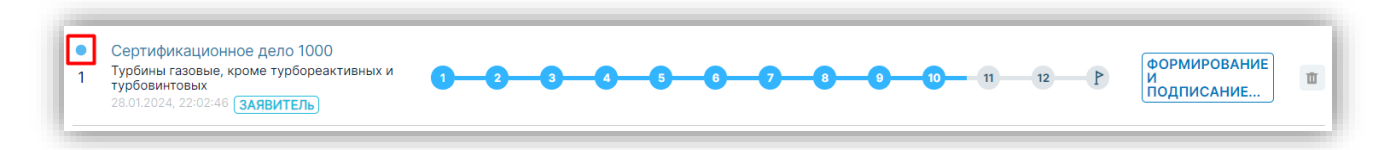

Рисунок 20 – Признак активности

#### 2.2.3.2 Раздел главного меню Сведения об организации

Внутри раздела «Сведения об организации» отображаются данные Контрагента, к которому относится пользователь, по блокам:

- Информация об организации

- юридический адрес;

- фактический адрес;
- почтовый адрес;
- Общие сведения
  - реквизиты (реквизиты банков, резидентом которых является организация);
  - контактные лица

| ≡ кабинет<br>заявителя ()   | Информация об организации                                                    |                                                                        | Общие с | ведения                                                                        |              | 00             |
|-----------------------------|------------------------------------------------------------------------------|------------------------------------------------------------------------|---------|--------------------------------------------------------------------------------|--------------|----------------|
| CREATENERS OF               | Кринор извинисание *<br>НПО ТЯЖПРОМАРМАТУРА                                  | Ор. лицо О ИП                                                          |         | Data provintation a EFPIOR: *<br>05.03.2019                                    | 600          | G <sup>1</sup> |
| направления<br>деятельности | Полися налимостиния *<br>НАЯЧНО-ПРОИЗВОДСТВЕННОЕ ОБЪЕДИНЕНИЕ ТЯЖПРОМАРМАТУРА | Акционерное общество                                                   | × •     | Наминотание регистрирующего остани *<br>Инспекция ФНС России № 15 по г. Москве |              |                |
| Сертивикация                | Юридический адрес                                                            | <sup>1504</sup> * 7717662787                                           |         | Комиентарий.<br>Торговля оптовая прочими машинами и оборудованием.             |              |                |
| B international             | Свердповская область                                                         | sm •<br>771501999                                                      |         |                                                                                |              |                |
| . <u>E</u> some             | r Moorea<br>Veren *                                                          | orpe *<br>1097746714911                                                |         |                                                                                |              |                |
| <u>2</u>                    | тововладанинскии проезд<br>Заличе *<br>86666                                 | 66470 *<br>45280574000                                                 |         |                                                                                |              |                |
| 🗙 пользователи              | Threestak segrec. *<br>344414                                                | 99999999                                                               |         |                                                                                |              |                |
| настройки                   | Фактический адрес совпадает с юридическим                                    | Реквизиты                                                              |         | Контактные лица                                                                |              |                |
|                             | Фактический адрес<br>Ринон *                                                 | тинькофр<br>42004242323495852999<br>Тверь-Банк<br>23456780234657802245 | 0       | н л п<br>+7 (222) 222-22-22<br>Иванов Иван Петрович<br>4 7 (797) ево- ве- от   | Ø            |                |
|                             | Ceepgneexan offnects + Topus*                                                | 2010010201002010                                                       |         |                                                                                |              |                |
|                             | r Moceaa<br>Verent *                                                         |                                                                        |         |                                                                                | $\checkmark$ |                |
|                             | тибилицининскин нэрлэд<br>Заание "<br>88666                                  |                                                                        |         |                                                                                |              |                |
|                             | Понтаний наряке. *<br>344414                                                 |                                                                        |         |                                                                                |              |                |
|                             | Почтовый адрес совпадает с юридическим                                       |                                                                        |         |                                                                                |              |                |
|                             | Почтовый адрес                                                               |                                                                        |         |                                                                                |              |                |
|                             | Ceeggneeckan ofnects -                                                       |                                                                        |         |                                                                                |              |                |
|                             | т лисский<br>Улица *<br>Новоалдажинский проезд                               |                                                                        |         |                                                                                |              |                |
|                             | 342446 *<br>8656                                                             |                                                                        |         |                                                                                |              |                |
|                             | Theraixia wights: *<br>344414                                                |                                                                        |         |                                                                                |              |                |
|                             | ·                                                                            |                                                                        |         |                                                                                |              |                |

Рисунок 21 – Интерфейс раздела «Сведения об организации»

#### 2.2.3.3 Раздел главного меню Документы

Внутри раздела «Документы» отображаются учредительные документы Контрагента, к которому относится пользователь.

| ПОРТАЛ КОНТРАГЕНТОВ > ООС<br>ГРУППЫ ГАЗПРОМ | интерсерт > документы                                                                                                    | 🕒 Помощь | Редькин<br>Анатолий | G   | C        | PFA3NPOM |
|---------------------------------------------|----------------------------------------------------------------------------------------------------|----------|---------------------|-----|----------|----------|
| ≡ кабинет ос                                | Сведения об организации по установленной форме                                                                                                    |          |                     |     | 1        | 34       |
| СВЕДЕНИЯ ОБ ОРГАНИЗАЦИИ                     | Couperinancina on concreasee selections in a kanorosa al yelf     Couperinancina on concreasee selections in a kanorosa yelf pdf     oc.03.32024, 17:05:53 |          | ✓ ПОДПИСАН          | / 1 | <u>*</u> | Ъ.       |
| Документы                                   | Fect Teach.co.df 19658110                                                                                                    |          | ( ✓ ПОДПИСАН)       | / 8 | *        |          |
|                                             | Карточка предприятия                                                                                                    |          |                     |     | <u>↑</u> |          |
|                                             | 307pysetwald balls 2<br>boll prycetwald balls 2 doct<br>boll prycetwald balls 2 doct                                                                       |          | (~ ПОДПИСАН)        | / 8 | *        |          |
|                                             |                                                                                                    |          |                     |     |          |          |
|                                             |                                                                                                    |          |                     |     |          |          |
|                                             | Рисунок 22 – Интерфейс раздела «Документы»                                                                                                    |          |                     |     |          |          |

## 2.2.3.4 Раздел главного меню Настройки

В разделе «Настройки» пользователь может отредактировать отображаемое в ЛК имя и сменить пароль от аккаунта.

| ≡         | КАБИНЕТ<br>ЗАЯВИТЕЛЯ                     | ୡ | Настройки                          |     |
|-----------|------------------------------------------|---|------------------------------------|-----|
|           | СВЕДЕНИЯ ОБ<br>ОРГАНИЗАЦИИ               | р | Иванов                             |     |
| 6)<br>(1) | НАПРАВЛЕНИЯ<br>ДЕЯТЕЛЬНОСТИ<br>ЛОКУМЕНТЫ |   | иван<br>Отчество:<br>Александрович |     |
| 60        |                                          |   | Роль<br>Администратор              | *   |
|           |                                          |   | Сохранить                          |     |
|           |                                          |   | Сменить пароль                     |     |
|           |                                          |   | Новый пароль                       | i © |
| R         | пользователи                             |   | Сохранить                          |     |
| 0         | настройки                                |   |                                    |     |
|           |                                          |   |                                    |     |

Рисунок 23 – Интерфейс раздела «Настройки»

#### 2.2.3.5 Раздел главного меню Пользователи

В разделе «Пользователи» пользователь с ролью «Администратор контрагента» имеет возможность управлять пользователями Контрагента как прикрепленными, так и новыми, которые указали данные организации Контрагента при регистрации на портале.

|            | АБИНЕТ<br>НАЯВИТЕЛЯ       | 0 | Логин                           |              |          |                        |                 |                                               |                             | (                             | О Иска | ть 🔇 🗘 |
|------------|---------------------------|---|---------------------------------|--------------|----------|------------------------|-----------------|-----------------------------------------------|-----------------------------|-------------------------------|--------|--------|
|            | ВЕДЕНИЯ ОБ<br>ІРГАНИЗАЦИИ | 0 | Пользователи                    |              |          |                        |                 |                                               |                             |                               |        | 2      |
|            |                           |   | ФИО 🗉                           | Логин 🗉      | Онлайн 🗉 | Активность Г           | Роль 🗉          | Статус Е                                      | Email 🗉                     | Сообщение 🗉                   |        |        |
| a ;        | ЕЯТЕЛЬНОСТИ               |   | Сунцов<br>Владимир              | vsuntsov     | ٠        |                        | ПОЛЬЗОВАТЕЛЬ    | прикреплён, неактивный                        | vovka.steel911@mail.ru      |                               | / & é  |        |
|            | ОКУМЕНТЫ                  |   | Валентинович                    | ulaliteese   |          |                        |                 |                                               | ulaliteena@mail.eu          | *                             |        |        |
| 60 0       |                           |   | 0 0                             | ulaiiteego   | •        |                        | TIO/ID3OBATE/ID | Активировать                                  | daitegogmaind               | Ψ                             | / () E |        |
|            |                           |   | Петров<br>Петр<br>Петрович      | testuserekh  | •        |                        | ПОЛЬЗОВАТЕЛЬ    | ожидает прикрепления<br>Подтвердить Отклонить | e.horunzhaya@comita.digital | Прошу подтвердить регистрацию | / 8 E  | -      |
|            |                           |   | Иванов<br>Иван<br>Иванович      | testusereakh | •        |                        | АДМИНИСТРАТОР   | прикреплён, активный<br>Деактивировать        | testusereakh@mail.com       | Прошу подтвердить регистрацию | / 🙆 🖻  | 0      |
|            |                           |   | Иванов<br>Иван<br>Александрович | testuser_z   | ٠        | 24.07.2024<br>14:27:03 | АДМИНИСТРАТОР   |                                               | testuser_z@asez.ru          |                               |        |        |
| <u>유</u> 미 | ЮЛЬЗОВАТЕЛИ               |   | Иванов<br>Иван                  | testuser42   | •        |                        | АДМИНИСТРАТОР   | прикреплён, неактивный<br>Активировать        | testuser42@asezportal.ru    |                               | / 6 6  | 0      |
|            |                           |   | Ф<br>и<br>о                     | testuser2.os | •        |                        | ПОЛЬЗОВАТЕЛЬ    | прикреплён, неактивный<br>Активировать        | testuser2.os@mail.ru        |                               | / 🙆 🖻  |        |
|            |                           |   | Фамилия<br>И<br>О               | testuser2.1  | •        |                        | ПОЛЬЗОВАТЕЛЬ    | прикреплён, неактивный<br>Активировать        | testuser2.1@mail.ru         |                               | / 🗄 😫  | 1      |
|            |                           |   | Ф<br>Ф                          | svdsdv       | ٠        |                        | ПОЛЬЗОВАТЕЛЬ    | Ожидает прикрепления                          | svdsdv@vfxcv.sv             | svd                           | / 🗄 🕯  | 1      |

Рисунок 24 – Интерфейс раздела «Пользователи»

## 2.2.4 Личный кабинет Экспертой группы

#### 2.2.4.1 Раздел главного меню Сертификация

Перейти к списку сертификационных дел можно как из главного меню AC, так и с главной страницы ЛК по клику на раздел «Сертификация».

| ПОРТАЛ КОНТРАГЕНТОВ > ТП<br>ГРУППЫ ГАЗПРОМ > ТП   | (вартон —> — личный кабинет |              | 🖳 Помощь 🔒 🤐 | G ( | DIA3NPOM   |
|---------------------------------------------------|-----------------------------|--------------|--------------|-----|------------|
| ≡ кабинет эг (<br>Сведения об<br>организации ○    | Сведения об организации     | Сертификация |              | ģ   | ې و<br>اتا |
| СЕРТИФИКАЦИЯ<br>МАСТРОЙКИ                         |                             |              |              |     |            |
|                                                   |                             |              |              |     |            |
|                                                   |                             |              |              |     |            |
|                                                   |                             |              |              |     |            |
|                                                   |                             |              |              |     |            |
|                                                   |                             |              |              |     |            |
|                                                   |                             |              |              |     |            |
|                                                   |                             |              |              |     |            |
|                                                   |                             |              |              |     |            |
| часто задаваемые<br>вопросы     помощь     помощь |                             |              |              |     |            |

Рисунок 25 – Кабинет роли «Эксперт»

В интерфейсе раздела «Сертификация» отображается перечень всех СД, доступных текущему пользователю. Интерфейс состоит из следующих блоков:

- 1) Блок переключения между информационными разделами;
- 2) Блок фильтрации списка дел;
- 3) Список сертификационных дел.

| порталіконтильтентов > тітік вартон > 🎯 сертификация<br>Группы газірном                                                                                                    | 🕒 Помощь               | 🕒 _ Эксперт 🕞      | Стазпром |
|----------------------------------------------------------------------------------------------------|------------------------|--------------------|----------|
| ≡ клычнет эг<br>З Сертификация заявителя                                                                                                    |                        |                    | 0 4      |
| С Сругиенисации С Заявои 1 Инспекционный контроль Поручения Сертификаты Аркив Отчеты<br>С Сругиенисация<br>Пому им наменование продукция                                                                                                    | - Дата создания<br>- С | N C on             | Скать    |
| О имстройии         Сертификационное дело 1967         О         О | .u                     | Р Экспертиза<br>Кд |          |
| 10 20 50                                                                                                    |                        |                    |          |
|                                                                                                    |                        |                    |          |
|                                                                                                    |                        |                    |          |
|                                                                                                    |                        |                    |          |

Рисунок 26 – Интерфейс раздела «Сертифкация»

## Список сертификационных дел

В блоке 4 отображается список дел в зависимости от выбранной вкладки – сертификационные дела или инспекционный контроль. Каждый элемент списка состоит из:

- Наименования вида дела и его номера;
- Наменования сертифицируемой продукции;

- Даты создания дела;
- Трекера движения дела по процессу;
- Наменования текущего шага процесса.

В правой части строки (записи) списка может отображаться голубой маркер активности

, который означает, что текущему пользователю доступны действия в данном СД.

| Сер<br>1 Турб<br>28.01 | ификационное дело 1000<br>Iны газовые, кроме турбореактивных и 1 2 3 4 6 6 7 8 0 10 11<br>винтовых<br>2024, 22:02:46 (ЗАЯВИТЕЛЬ) | 12 P | формирование<br>И<br>подписание |
|------------------------|----------------------------------------------------------------------------------------------------|------|---------------------------------|
|------------------------|----------------------------------------------------------------------------------------------------|------|---------------------------------|

Рисунок 27 – Признак активности

#### 2.2.4.2 Раздел главного меню Сведения об организации

Внутри раздела «Сведения об организации» отображаются данные Контрагента, к которому относится пользователь по блокам:

- Информация об организации

- данные об юридическом адресе;
- данные о фактическом адресе;
- данные о почтовом адресе;
- Общие сведения
  - данные о реквизитах;
  - данные о контактных лицах;

- Свидетельство о признании компетентности

- регистрационный номер;
- срок окончания.

| ПОРТАЛ КОНТРАГЕНТОВ<br>ГРУППЫ ГАЗПРОМ | > | ТПК ВАРТОН | > | СВЕДЕНИЯ ОБ ОРГАНИЗАЦИИ |
|---------------------------------------|---|------------|---|-------------------------|
| I PYTITIBI LASTIPUM                   |   |            |   |                         |

| 😑 кабинет эг 🤇     | Информация об организации                                          | Общие с                                      | сведения                                                                                                    | 30 |
|--------------------|--------------------------------------------------------------------|----------------------------------------------|----------------------------------------------------------------------------------------------------|----|
| Сведения об О      | Kpatroe Hanner-Obaline: *<br>TITK BAPTOH                           | • Юр. лицо О ИП                              | - Дата регистрации в ЕГРЮЛ: •<br>19.04.2023                                                                                                    | P  |
| СЕРТИФИКАЦИЯ       | Полное наименование: *<br>ТОРГОВО-ПРОИЗВОДСТВЕННАЯ КОМПАНИЯ ВАРТОН | Общество с ограниченной ответственностью × + | - Наименование регистрирующего органа: *                                                                                                    |    |
| настройки          | Юридический адрес                                                  | VHIL*<br>7731470910                          | Комментарий:                                                                                                    |    |
|                    | Регизи: *<br>Город Москва столица × +                              | km:*<br>773101001                            |                                                                                                    |    |
|                    | Город: *<br>г Москва                                               | OFPHE * 1147746502463                        |                                                                                                    |    |
|                    | Улиде * ул Дорогобужская                                           | OKATO:*-<br>452685699000                     |                                                                                                    |    |
|                    | 14                                                                 | okno:<br>29497914                            |                                                                                                    |    |
|                    | Введите корпус                                                     | Реквизиты                                    | Контактные лица                                                                                                    |    |
|                    | Введите помещение                                                  | C6epTect                                     | Иванов Иван Иванович                                                                                                    |    |
|                    | 121354                                                             | 4081761008940004312                          | + Добавить                                                                                                    |    |
|                    | Фактический адрес совпадает с юридическим                          |                                              |                                                                                                    |    |
|                    | и почтовый адрес совпадает с кридическим                           |                                              | Per-Periode Periode Pe |    |
|                    |                                                                    |                                              | Срок окончания:                                                                                                    |    |
|                    |                                                                    |                                              | ✓                                                                                                    |    |
|                    | Сохранить Отменить Отправить на подтверждение                      |                                              |                                                                                                    |    |
| HACTO SAJJABAEMIJE | Не забудьте отправить новые данные на подтверждение                |                                              |                                                                                                    |    |
|                    |                                                                    |                                              |                                                                                                    |    |

🖳 Помощь 🕘 Эксперт 🕞 🛃 Стазарам

Рисунок 28 – Интерфейс раздела «Сведения об организации»

#### 2.2.4.3 Раздел главного меню Настройки

В разделе «Настройки» пользователь может отредактировать отображаемое в ЛК имя и сменить пароль от аккаунта.

|     | КАБИНЕТ<br>ЗАЯВИТЕЛЯ        | ୡ | Настройки              |     |
|-----|-----------------------------|---|------------------------|-----|
| i.  | СВЕДЕНИЯ ОБ<br>ОРГАНИЗАЦИИ  | 0 | - Има: *               |     |
|     | НАПРАВЛЕНИЯ<br>ДЕЯТЕЛЬНОСТИ |   | Иван                   |     |
| E   |                             |   | Александрович          |     |
| 100 |                             |   | Роль<br>Администратор  | Ŧ   |
| හ   |                             |   | Сохранить              |     |
| 窟   |                             |   | Сменить пароль         |     |
|     |                             |   | Новый пароль           | i © |
|     |                             |   | Повторить новый пароль | 0   |
| ĸ   | ПОЛЬЗОВАТЕЛИ                |   | Covpanuts              |     |
| ٢   | НАСТРОЙКИ                   |   | Сохранить              |     |
|     |                             |   |                        |     |
|     |                             |   |                        |     |

Рисунок 29 – Интерфейс раздела «Настройки»

## 2.2.5 Личный кабинет Испытательной лаборатории

#### 2.2.5.1 Раздел главного меню Сертификация

Перейти к списку сертификационных дел можно как из главного меню AC, так и с главной страницы ЛК по клику на раздел «Сертификация».

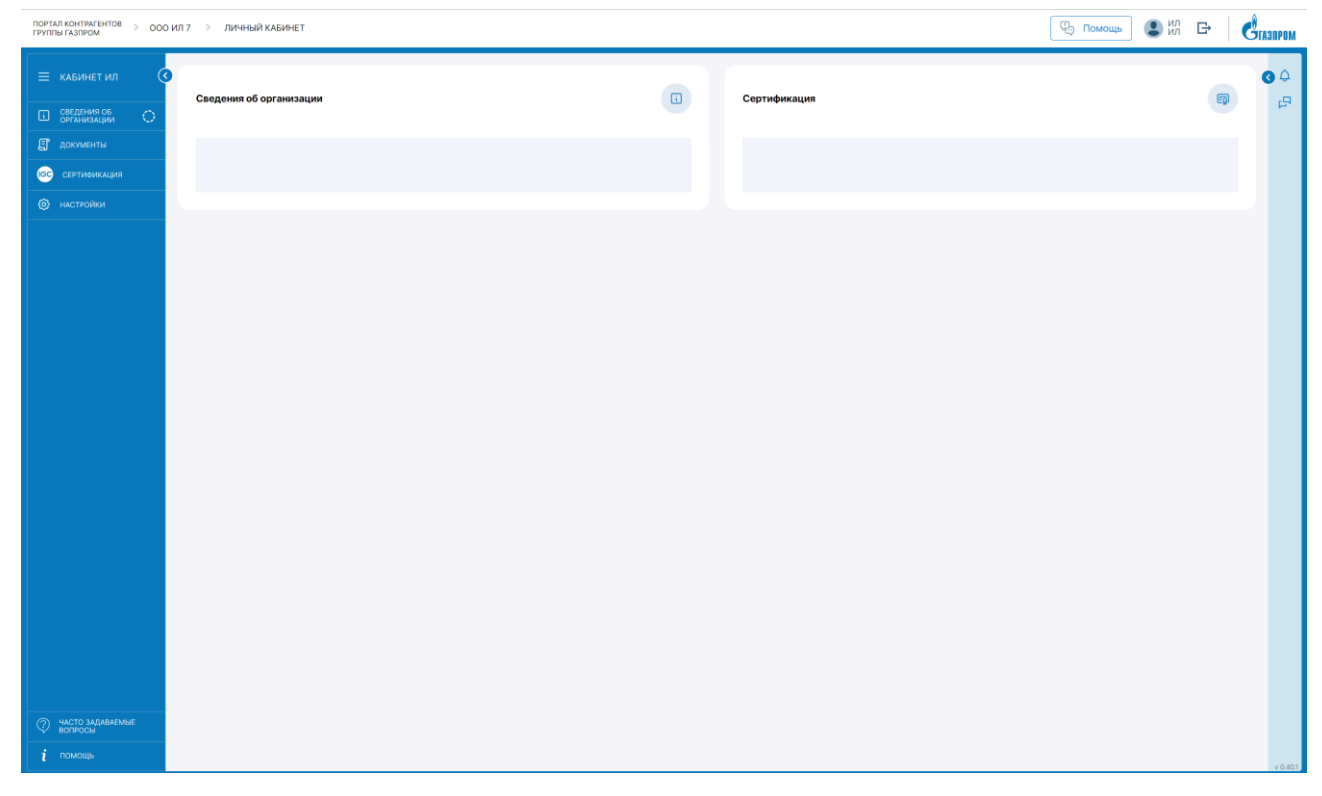

Рисунок 30 - Кабинет роли «Испытательной лаборатории»

В интерфейсе раздела «Сертификация» отображается перечень всех СД, доступных текущему пользователю. Интерфейс состоит из следующих блоков:

- 1) Блок переключения между информационными разделами;
- 2) Блок фильтрации списка дел;
- 3) Список сертификационных дел.

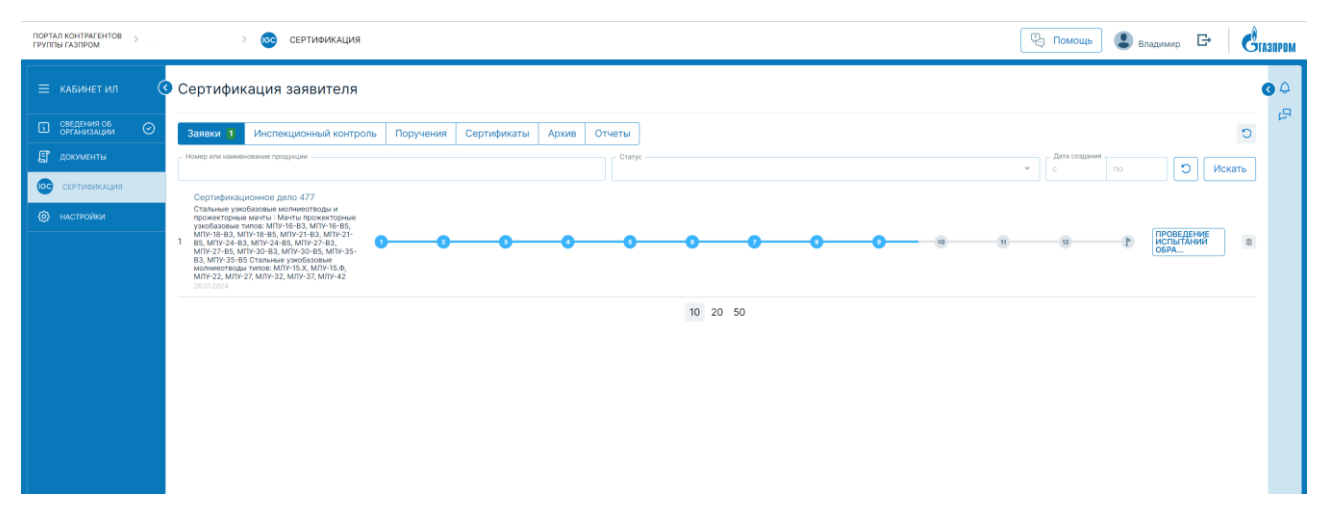

Рисунок 31 – Интерфейс раздела «Сертифкация»

#### Список сертификационных дел

В блоке 4 отображается список дел в зависимости от выбранной вкладки – сертификационные дела или инспекционный контроль. Каждый элемент списка состоит из:

- Наименования вида дела и его номера;
- Наменования сертифицируемой продукции;
- Даты создания дела;
- Трекера движения дела по процессу;
- Наменования текущего шага процесса.

В правой части строки (записи) списка может отображаться голубой маркер активности

, который означает, что текущему пользователю доступны действия в данном СД.

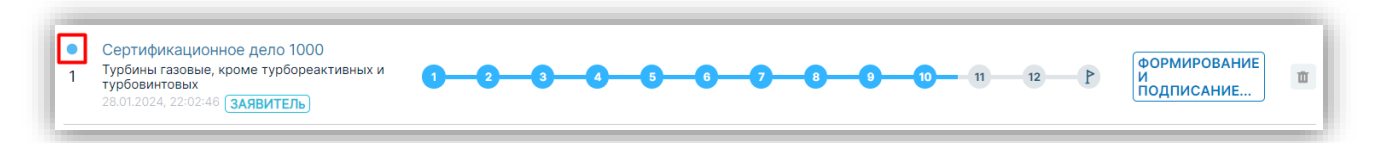

Рисунок 32 – Признак активности

#### 2.2.5.2 Раздел главного меню Сведения об организации

Внутри раздела «Сведения об организации» отображаются данные Контрагента, к которому относится пользователь по блокам:

- Информация об организации

- юридический адрес;
- фактический адрес;
- почтовый адрес;

- Общие сведения

- реквизиты;
- контактные лица

| ≡ кабинет<br>заявителя      | Информация об организации                                                   |                                                                                                    | бщие сведения                                                                                                  |
|-----------------------------|-----------------------------------------------------------------------------|----------------------------------------------------------------------------------------------------|----------------------------------------------------------------------------------------------------|
| Сестерния об ОГ             | Критор наваледная *<br>НПО ТЯЖПРОМАРМАТУРА                                  | Ор. лицо () ИП                                                                                                 | Даля регистации в ЕГРИОЛ.*<br>05.03.2019                                                                       |
| направления<br>деятельности | Повеле налимостиче *<br>НАУЧНО-ПРОИЗВОДСТВЕННОЕ ОБЪЕДИНЕНИЕ ТЯЖПРОМАРМАТУРА | Акционерное общество х                                                                                         | Наиминорание онтистриоунанто сретина *<br>- Инспекции ФНС России № 15 по г. Москее                             |
| 🗊 документы                 |                                                                             | 2004 *                                                                                                    | Koweevrapeek                                                                                                   |
| СЕРТИВИКАЦИЯ                | Юридический адрес                                                           | 7717662787                                                                                                    | Торговля оптовая прочими машинами и оборудованием.                                                             |
|                             | Свердловская область                                                        | 771501999                                                                                                    |                                                                                                    |
| PT CONTRACTOR               | Topog *                                                                     | and a second second second second second second second second second second second second second second second |                                                                                                    |
| 📅 anothin                   | T MICKES                                                                    | 1097746714911                                                                                                  |                                                                                                    |
|                             | Youge *                                                                     |                                                                                                    |                                                                                                    |
| <li>21 arrange</li>         | тововладакителии провод                                                     | 6kATO -<br>45280574000                                                                                         |                                                                                                    |
|                             | 12mme *                                                                     |                                                                                                    |                                                                                                    |
|                             | 60000                                                                       | okno                                                                                                    |                                                                                                    |
|                             | Recorded income *                                                           | 2022222                                                                                                    |                                                                                                    |
| - (n)                       |                                                                             |                                                                                                    |                                                                                                    |
| настройки                   |                                                                             | Реквизиты                                                                                                    | Контактные лица                                                                                                |
|                             | Фактическии адрес совпадает с юридическим                                   | TRH-KORR                                                                                                    | 0 000                                                                                                    |
|                             | darmuervul anner                                                            | 42004242323495852999                                                                                           | · +7 (222) 222-22-22                                                                                           |
|                             |                                                                             | Тверь-Банк                                                                                                    | Иванов Иван Петрович                                                                                           |
|                             | Свердловская область -                                                      | 23456789234567892345                                                                                           | +7 (787) 897-89-87                                                                                             |
|                             | Tange 1                                                                     |                                                                                                    |                                                                                                    |
|                             | r Москва                                                                    |                                                                                                    |                                                                                                    |
|                             | Yanga *                                                                     |                                                                                                    | 1 Alexandre and a second second second second second second second second second second second second second s |
|                             | Новоеладыкинский проезд                                                     |                                                                                                    |                                                                                                    |
|                             | Tanve 1                                                                     |                                                                                                    |                                                                                                    |
|                             | 86666                                                                       |                                                                                                    |                                                                                                    |
|                             | Toronal months                                                              |                                                                                                    |                                                                                                    |
|                             | 344414                                                                      |                                                                                                    |                                                                                                    |
|                             |                                                                             |                                                                                                    |                                                                                                    |
|                             | Почтовый адрес совладает с юридическим                                      |                                                                                                    |                                                                                                    |
|                             | Rovroswi agpec                                                              |                                                                                                    |                                                                                                    |
|                             | Свердловская область                                                        |                                                                                                    |                                                                                                    |
|                             | Teens: *                                                                    |                                                                                                    |                                                                                                    |
|                             | г Москва                                                                    |                                                                                                    |                                                                                                    |
|                             | Value 7                                                                     |                                                                                                    |                                                                                                    |
|                             | Нововладыкинский проезд                                                     |                                                                                                    |                                                                                                    |
|                             | Annual F                                                                    |                                                                                                    |                                                                                                    |
|                             | 8666                                                                        |                                                                                                    |                                                                                                    |
|                             | Destroid action *                                                           |                                                                                                    |                                                                                                    |
|                             | 344414                                                                      |                                                                                                    |                                                                                                    |
|                             |                                                                             |                                                                                                    |                                                                                                    |
|                             |                                                                             |                                                                                                    |                                                                                                    |
|                             |                                                                             |                                                                                                    |                                                                                                    |

Рисунок 33 – Интерфейс раздела «Сведения об организации»

#### 2.2.5.3 Раздел главного меню Документы

Внутри раздела «Документы» отображаются учредительные документы Контрагента, к которому относится пользователь.

| <ul> <li>КАБИНЕТ ИЛ</li> <li>Спедения об<br/>организации</li> </ul> | Документы, подтверждающие факт виесения запися о хридическом лице в ЕГРЮЛ<br>Выписка из ЕГРЮЛ<br>0.105.2024, 14-02-42                                                                                  | ( <i>∞</i> ПОДПИСАН) | / 8 | <b>↑</b><br>× | <b>€</b> |
|---------------------------------------------------------------------|----------------------------------------------------------------------------------------------------|----------------------|-----|---------------|----------|
| Сертификация<br>Сертификация<br>Настройки                           | Сведения об организации по установленной форме<br>ОГРН (силон ИИНС)<br>0.05 2004, 14 02.39                                                                                                    | ✓ ПОДПИСАН)          | / 8 | <u>↑</u><br>± |          |
|                                                                     | Piperssion         MP 01-2023 of suffpasiwer reverp           0.055/2024, 14:07-41         0.055/2024, 14:07-41           Verse         (opparture)           0.055/2024, 14:07-41         (opparture) | ПОДПИСАН             | / 8 | ×             |          |
|                                                                     | Карточка прадрантия<br>03.05.2024, 14.05-82<br>Карточка прадраням                                                                                                    | ( <i>⊸</i> подписан) | / 8 | *             |          |
|                                                                     | од. Уведемление о кадах СК ТЭИ<br>03.05.2024, № 02.39                                                                                                    | (« ПОДПИСАН)         | / 8 | ż             |          |

Рисунок 34 – Интерфейс раздела «Документы»

#### 2.2.5.4 Раздел главного меню Настройки

В разделе «Настройки» пользователь может отредактировать отображаемое в ЛК имя и сменить пароль от аккаунта.

|    | КАБИНЕТ<br>ЗАЯВИТЕЛЯ | ( | 3 | Настройки<br>Фамилия: *    |
|----|----------------------|---|---|----------------------------|
| 6  | СВЕДЕНИЯ ОБ          | 0 |   | Иванов                     |
| 6  |                      |   |   | иван                       |
|    |                      |   |   | Огчество:<br>Александрович |
|    |                      |   |   | Pons                       |
| 60 | СЕРТИФИКАЦИЯ         |   |   | Администратор              |
|    |                      |   |   | Сохранить                  |
|    |                      |   |   | Сменить пароль             |
|    |                      |   | ſ | Новый пароль 🧯 👁           |
|    |                      |   | Ì | Повторить новый пародь     |
|    |                      |   |   |                            |
| 0  | НАСТРОЙКИ            |   |   | Сохранить                  |
|    |                      |   |   |                            |
|    |                      |   |   |                            |

Рисунок 35 – Интерфейс раздела «Настройки»

#### 2.2.5.5 Раздел главного меню Пользователи

В разделе «Пользователи» пользователь, с ролью «Администратор контрагента» имеет возможность управлять пользователями Контрагента как прикрепленными, так и новыми, которые указали данные организации Контрагента при регистрации на портале.

|      | КАБИНЕТ<br>ЗАЯВИТЕЛЯ       | 0 | Логин                           |              |          |                        |               |                                               |                             |                               | v c   | Іскать | ] 0 4 |
|------|----------------------------|---|---------------------------------|--------------|----------|------------------------|---------------|-----------------------------------------------|-----------------------------|-------------------------------|-------|--------|-------|
|      | СВЕДЕНИЯ ОБ<br>ОРГАНИЗАЦИИ | 0 | Пользователи                    |              |          |                        |               |                                               |                             |                               |       |        | 54    |
|      | направления                |   | ФИО =                           | Логин F      | Онлайн ⊑ | Активность 🗉           | Роль 🗉        | Статус ⊑                                      | Email 🗉                     | Сообщение 🗉                   |       |        |       |
| 1601 |                            |   | Сунцов                          | vsuntsov     | ٠        |                        | ПОЛЬЗОВАТЕЛЬ  | ПРИКРЕПЛЁН. НЕАКТИВНЫЙ                        | vovka.steel911@mail.ru      |                               | 1 6   | 6      |       |
| E    |                            |   | Валентинович                    |              |          |                        |               | Активировать                                  |                             |                               |       |        |       |
| IGC  |                            |   | Φ<br>Φ<br>Φ                     | ulaliteego   | •        |                        | ПОЛЬЗОВАТЕЛЬ  | прикреплён, неактивный<br>Активировать        | ulaliteego@mail.ru          | Φ                             | 0 6   | 8      |       |
|      |                            |   | Петров<br>Петр<br>Петрович      | testuserekh  | ٠        |                        | ПОЛЬЗОВАТЕЛЬ  | ожидает прикрепления<br>Подтвордить Отклонить | e.horunzhaya@comita.digital | Прошу подтвердить регистрации | 0 0 6 | 8      |       |
|      |                            |   | Иванов<br>Иван<br>Иванович      | testusereakh | •        |                        | АДМИНИСТРАТОР | пикреплён, активный<br>Деактивировать         | testusereakh@mail.com       | Прошу подтвердить регистрации | 0 0 6 | Ð      |       |
|      |                            |   | Иванов<br>Иван<br>Александрович | testuser_z   | •        | 24.07.2024<br>14:27:03 | АДМИНИСТРАТОР |                                               | testuser_z@asez.ru          |                               |       |        |       |
| 왔    | ПОЛЬЗОВАТЕЛИ               |   | Иванов<br>Иван                  | testuser42   | •        |                        | АДМИНИСТРАТОР | прикреплён, неактивный<br>Активировать        | testuser42@asezportal.ru    |                               | 1 6   | 0      |       |
|      |                            |   | ф<br>и<br>о                     | testuser2.os | •        |                        | ПОЛЬЗОВАТЕЛЬ  | прикреплен, неактивный<br>Активировать        | testuser2.os@mail.ru        |                               | 0 6   | 8      |       |
|      |                            |   | Фамилия<br>И<br>О               | testuser2.1  | •        |                        | ПОЛЬЗОВАТЕЛЬ  | прикреплён, неактивный<br>Активировать        | testuser2.1@mail.ru         |                               | 1 6   | Ø      |       |
|      |                            |   | 0                               | svdsdv       | ٠        |                        | ПОЛЬЗОВАТЕЛЬ  | Ожидает прикрепления                          | svdsdv@vfxcv.sv             | svd                           | 0 6   | 0      |       |

Рисунок 36 – Интерфейс раздела «Пользователи»

## 2.2.6 Личный кабинет Центрального органа системы

#### 2.2.6.1 Раздел главного меню Сертификация

Перейти к списку заявок на сертификацию и сертификационных дел можно как из главного меню AC, так и с главной страницы ЛК по клику на раздел «Сертификация».

| ПОРТАЛ КОНТРАГЕНТОВ > ЦОС<br>ГРУППЫ ГАЗПРОМ                      | > личный каринет        |              |                           | 🕒 Помощь | <b>L</b> 100 | ₿. | Стазпром      |
|------------------------------------------------------------------|-------------------------|--------------|---------------------------|----------|--------------|----|---------------|
| <ul> <li>КАБИНЕТ ЦОС</li> <li>Сведения об организации</li> </ul> | Сведения об организации | Сертификация |                           |          |              | Q  | <b>€</b><br>₽ |
| ос сертионкация<br>О настройки                                   | заполнено на<br>15%     | Boero<br>13  | <sup>В работе</sup><br>13 |          |              |    |               |
|                                                                  |                         |              |                           |          |              |    |               |
|                                                                  |                         |              |                           |          |              |    |               |
|                                                                  |                         |              |                           |          |              |    |               |
|                                                                  |                         |              |                           |          |              |    |               |
|                                                                  |                         |              |                           |          |              |    |               |
|                                                                  |                         |              |                           |          |              |    |               |
|                                                                  |                         |              |                           |          |              |    |               |
| часто задаваемые     вопросы     і     помощь                    |                         |              |                           |          |              |    | v 0.401       |

Рисунок 37 – Кабинет роли «Центральный орган системы»

В интерфейсе раздела «Сертификация» отображается перечень всех заявок на сертификацию и СД, доступных текущему пользователю. Интерфейс состоит из следующих блоков:

- 1) Блок переключения между информационными разделами;
- 2) Блок фильтрации списка дел;
- 3) Список заявок на сертификацию и сертификационных дел.

| ПОРТАЛ КОНТРАГЕНТОВ > ЦОО<br>ГРУППЫ ГАЗПРОМ | > 💿 Сертификация                                                                    | 🖳 Помощ | ⊫ ∎ <sup>uoc</sup> G           | ·   d  | A3NPOM |
|---------------------------------------------|-------------------------------------------------------------------------------------|---------|--------------------------------|--------|--------|
| 😑 кабинет цос 🤇                             | Сертификация заявителя                                                              |         |                                |        | 00     |
| СВЕДЕНИЯ ОБ ОРГАНИЗАЦИИ                     | Заявки 13 Инспекционный контроль 🚺 Статус Поручения Сертификаты Архив Отчеты        |         |                                | C      | 5      |
| ССС СЕРТИФИКАЦИЯ                            | Намар или каминования продукции Статус                                              | no      | Больше 🖸                       | Искать |        |
| (2) настройки                               | 1 Заявка на сертификацию 1876<br>11 15.272314 0 0 0 0 0 0 0 0 0 0 0 0 0 0 0 0 0 0 0 | 12      | ЗАКЛЮЧЕНИ<br>ДОГОВОРА Н.<br>СЕ | E III  |        |
|                                             | 12 3аявка на сертификацию 1980<br>22.07224 0 0 0 0 0 0 0 0 0 0 0 0 0 0 0 0 0 0      | 12      | ЗАПРОС И<br>ПОЛУЧЕНИЕ (<br>ОТ  | kn 🔳   |        |
|                                             | 13 Заявка на сертификацию 1981<br>12 072014 3 6 3 6 7 8 8 10 10                     | 12      | ЗАПРОС И ПОЛУЧЕНИЕ І ОТ        | kn 💼   |        |
|                                             | 10 20 50 + Hasaad 1 2                                                               |         |                                |        |        |
|                                             |                                                                                     |         |                                |        |        |
|                                             |                                                                                     |         |                                |        |        |

Рисунок 38 – Интерфейс раздела «Сертифкация»

## Список сертификационных дел

В блоке 4 отображается список дел в зависимости от выбранной вкладки – заявки на сертификацию, сертификационные дела или инспекционный контроль. Каждый элемент списка состоит из:

• Наименования вида дела и его номера;

- Наменования сертифицируемой продукции;
- Даты создания дела;
- Трекера движения дела по процессу;
- Наменования текущего шага процесса.

В правой части строки (записи) списка может отображаться голубой маркер активности

, который означает, что текущему пользователю доступны действия в данном СД.

| Сертификационное дело 1000<br>Турбины газовые, кроме турбореактивных и<br>турбовынговых<br>28.01.2024, 22:02:46 ЗАЯВИТЕЛЬ |
|----------------------------------------------------------------------------------------------------|
|----------------------------------------------------------------------------------------------------|

Рисунок 39 – Признак активности

#### 2.2.6.3 Раздел главного меню Настройки

В разделе «Настройки» пользователь может отредактировать отображаемое в ЛК имя и сменить пароль от аккаунта.

|         | КАБИНЕТ<br>ЗАЯВИТЕЛЯ        | Ģ | Настройки           | 1           |   |
|---------|-----------------------------|---|---------------------|-------------|---|
|         | СВЕДЕНИЯ ОБ<br>ОРГАНИЗАЦИИ  | 0 | Иванов              |             |   |
| ß       | НАПРАВЛЕНИЯ<br>ДЕЯТЕЛЬНОСТИ |   | Иван<br>Отчество:   |             |   |
| E       |                             |   | Александров<br>Роль | ич          |   |
| 000     |                             |   | Администрат         | rop         | ٣ |
|         |                             |   | Сохранить           |             |   |
|         |                             |   | Сменить пар         | ооль        |   |
|         |                             |   | Новый парол         | њ і         | 0 |
|         |                             |   | Повторить но        | овый пароль | 0 |
| Ší<br>A | пользователи                |   | Сохранить           |             |   |
|         | настроики                   |   |                     |             |   |
|         |                             |   |                     |             |   |

Рисунок 40 – Интерфейс раздела «Настройки»

## 2.2.7 Личный кабинет Координационного органа системы

#### 2.2.7.1 Раздел главного меню Сертификация

Перейти к списку заявок на сертификацию и сертификационных дел можно как из главного меню AC, так и с главной страницы личного ЛК по клику на раздел «Сертификация».

| ПОРТАЛ КОНТРАГЕНТОВ > КОС<br>ГРУППЫ ГАЗПРОМ           | > ЛИЧНЫЙ КАБИНЕТ |    | 関 Помощь | С. | G | <b><b>В</b>ГАЗПРОМ</b> |
|-------------------------------------------------------|------------------|----|----------|----|---|------------------------|
| <ul> <li>КАБИНЕТ КОС</li> <li>Сертисикация</li> </ul> | Сертификация     |    |          |    | ģ | €<br>8                 |
| Настройки                                             | 13               | 13 |          |    |   |                        |
|                                                       |                  |    |          |    |   |                        |
|                                                       |                  |    |          |    |   |                        |
|                                                       |                  |    |          |    |   |                        |
|                                                       |                  |    |          |    |   |                        |
|                                                       |                  |    |          |    |   |                        |
|                                                       |                  |    |          |    |   |                        |
| Фасто задаваемые<br>вопросы                           |                  |    |          |    |   |                        |
| 1 помощь                                              |                  |    |          |    |   | v 0.40.1               |

Рисунок 41 – Кабинет роли «Координационный орган системы»

В интерфейсе раздела «Сертификация» отображается перечень всех заявок на сертификацию и СД, доступных текущему пользователю. Интерфейс состоит из следующих блоков:

- 1) Блок переключения между информационными разделами;
- 2) Блок фильтрации списка дел;
- 3) Список заявок на сертификацию и сертификационных дел.

| ПОРТАЛ КОНТРАГЕНТОВ > КОС<br>ГРУППЫ ГАЗПРОМ | > 📀 СЕРТИФИКАЦИЯ                                                                                                    |                                 | 🕾 помощь 💽 КСС 🗗 🤞                                                                                                    |
|---------------------------------------------|----------------------------------------------------------------------------------------------------|---------------------------------|----------------------------------------------------------------------------------------------------|
| ≡ кабинет кос                               | Сертификация заявителя                                                                                              |                                 | <b>3 </b>                                                                                                    |
| СЕРТИФИКАЦИЯ                                | Заявки 13 Инспекционный контроль 🗿 Поручения Сертификаты Архив                                                      | Отчеты                          | C C                                                                                                    |
| НАСТРОЙКИ                                   | Номер или наименование продукции — Стат                                                                             | ус                              | по Больше 🕤 Искать                                                                                                    |
|                                             | Завиха на сертификацию 1976<br>11 Ловяте<br>1607/024                                                                | · · · · · · · · · · · · · · · · | 12 Р ЗАКЛЮЧЕНИЕ<br>ДОГОВОРА НА<br>СЕ                                                                                                    |
|                                             | Заявка на сертификацию 1980<br>12 это будет без НДС<br>22870004                                                     |                                 | 12 Р ЗАПРОС И ПОЛУЧЕНИЕ КП 🔳                                                                                                    |
|                                             | Заявка на сертификацию 1981<br>13 что перисходит со связками мтр оклд 1 3 что перискодит со связками мтр оклд 3 3 4 |                                 | а развителя в станование и получение кладование получение кладование кладование кладование кладование кладование кладование кладование получение кладование кладование кладование получение кладование кладование кладование кладование кладование кладование кладование кладование кладование кладование кладование кладование кладование кладование кладование кл |
|                                             | 1                                                                                                    | 10 20 50 ← Hasag 1 2            |                                                                                                    |
|                                             |                                                                                                    |                                 |                                                                                                    |
|                                             |                                                                                                    |                                 |                                                                                                    |
|                                             |                                                                                                    |                                 |                                                                                                    |
|                                             |                                                                                                    |                                 |                                                                                                    |
|                                             |                                                                                                    |                                 |                                                                                                    |
|                                             |                                                                                                    |                                 |                                                                                                    |
|                                             |                                                                                                    |                                 |                                                                                                    |
|                                             |                                                                                                    |                                 |                                                                                                    |
|                                             |                                                                                                    |                                 |                                                                                                    |
| ЧАСТО ЗАДАВАЕМЫЕ<br>ВОПРОСЫ                 |                                                                                                    |                                 |                                                                                                    |
| і помощь                                    |                                                                                                    |                                 | -0.01                                                                                                    |

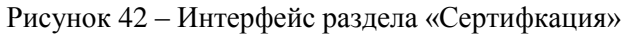

#### Список сертификационных дел

В блоке 4 отображается список дел в зависимости от выбранной вкладки – заявки на сертификацию, сертификационные дела или инспекционный контроль. Каждый элемент списка состоит из:

- Наименования вида дела и его номера;
- Наменования сертифицируемой продукции;
- Даты создания дела;
- Трекера движения дела по процессу;
- Наменования текущего шага процесса.

В правой части строки (записи) списка может отображаться голубой маркер активности

, который означает, что текущему пользователю доступны действия в данном СД.

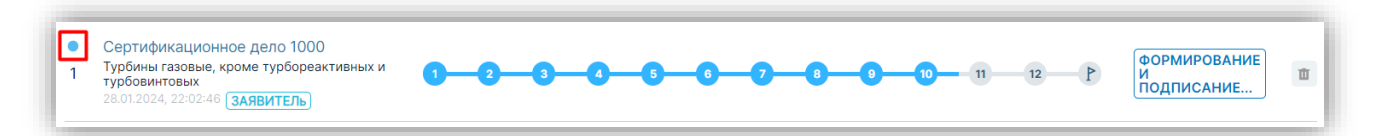

Рисунок 43 – Признак активности

#### 2.2.7.3 Раздел главного меню Настройки

В разделе «Настройки» пользователь может отредактировать отображаемое в ЛК имя и сменить пароль от аккаунта.

|     | КАБИНЕТ<br>ЗАЯВИТЕЛЯ        | ୍ | Настройки<br>Фанини: • |     |
|-----|-----------------------------|---|------------------------|-----|
|     | СВЕДЕНИЯ ОБ<br>ОРГАНИЗАЦИИ  | 0 | - Имя: *               |     |
|     | НАПРАВЛЕНИЯ<br>ДЕЯТЕЛЬНОСТИ |   | Иван                   |     |
|     |                             |   | Александрович          |     |
| 100 |                             |   | Администратор          | Ψ   |
| S   |                             |   | Сохранить              |     |
|     |                             |   | Сменить пароль         |     |
|     |                             |   | Новый пароль           | i o |
|     |                             |   | Повторить новый пароль | 0   |
| R   | ПОЛЬЗОВАТЕЛИ                |   | Сохознить              |     |
| ٢   | НАСТРОЙКИ                   |   | Сохранитв              |     |
|     |                             |   |                        |     |
|     |                             |   |                        |     |

Рисунок 44 – Интерфейс раздела «Настройки»

## 2.2.8 Личный кабинет Службы корпоративной защиты

#### 2.2.8.1 Раздел главного меню Сертификация

Перейти к списку заявок на сертификацию и сертификационных дел можно как из главного меню AC, так и с главной страницы ЛК по клику на раздел «Сертификация».

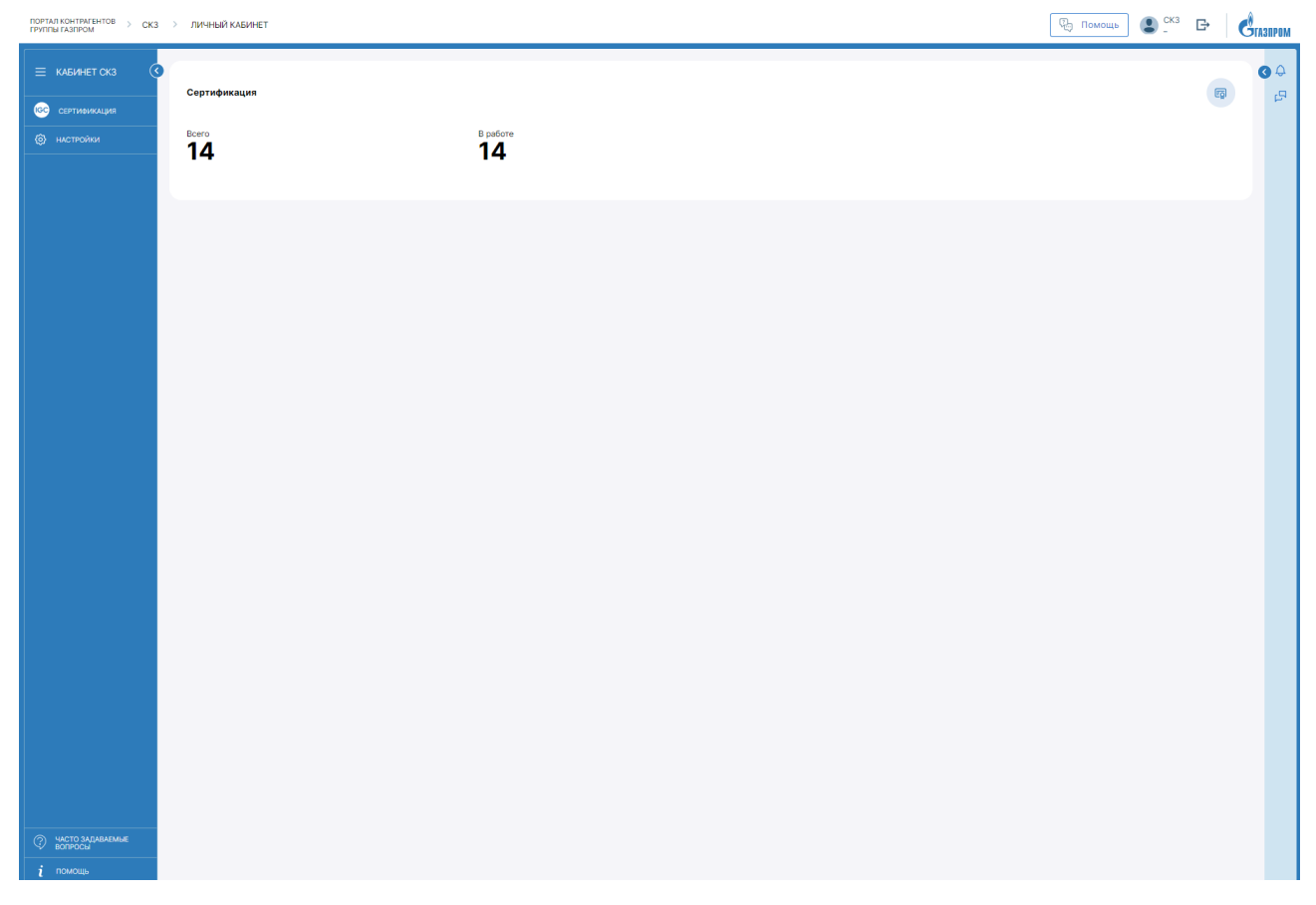

Рисунок 45 – Личный кабинет «Служба корпоративной защиты»

В интерфейсе раздела «Сертификация» отображается перечень всех заявок на сертификацию и СД, доступных текущему пользователю. Интерфейс состоит из следующих блоков:

- 1) Блок переключения между информационными разделами;
- 2) Блок фильтрации списка дел;
- 3) Список заявок на сертификацию и сертификационных дел.

| ПОРТАЛ КОНТРАГЕНТОВ > КОС<br>ГРУППЫ ГАЗПРОМ | : > 🚾 СЕРТИФИКАЦИЯ                                                      |              |           |    |   |                     | 🖓 Помощь |                                 | <b>S</b> TA3NPOM |
|---------------------------------------------|-------------------------------------------------------------------------|--------------|-----------|----|---|---------------------|----------|---------------------------------|------------------|
| ≡ кабинет кос (                             | Сертификация заявителя                                                  |              |           |    |   |                     |          |                                 | 0 4              |
| СЕРТИФИКАЦИЯ                                | Заявки 13 Инспекционный контроль 🕑 Поручения Сертификаты                | Архив Отчеты |           |    |   |                     |          | 5                               | 2                |
| НАСТРОЙКИ                                   | - Номер или наименование продукции                                      | Статус       |           |    |   | - Дата создани<br>с | по Бол   | ыше О Искать                    |                  |
|                                             | Заявка на сертификацию 1976<br>11 Лолата<br>16/7/2024 9                 | ss           |           | 28 | 9 | 10 11               | 12 P     | ЗАКЛЮЧЕНИЕ<br>ДОГОВОРА НА<br>СЕ | α                |
|                                             | Заявка на сертификацию 1980<br>12 Это будет без ИДС<br>22.07.2074 3 3   | a            | 6         | 2  | 9 | 10 11               | P        | ЗАПРОС И<br>ПОЛУЧЕНИЕ КП<br>ОТ  |                  |
|                                             | Заявка на сертификацию 1981<br>13 что происходит со связками мтр оклд 0 | s - s        |           | 2  | 9 | 10 11               |          | ЗАПРОС И<br>ПОЛУЧЕНИЕ КП<br>ОТ  |                  |
|                                             |                                                                         | 10 20 50     | ← Назад 1 | 2  |   |                     |          |                                 |                  |
|                                             |                                                                         |              |           |    |   |                     |          |                                 |                  |
|                                             |                                                                         |              |           |    |   |                     |          |                                 |                  |
|                                             |                                                                         |              |           |    |   |                     |          |                                 |                  |
|                                             |                                                                         |              |           |    |   |                     |          |                                 |                  |
|                                             |                                                                         |              |           |    |   |                     |          |                                 |                  |
|                                             |                                                                         |              |           |    |   |                     |          |                                 |                  |
|                                             |                                                                         |              |           |    |   |                     |          |                                 |                  |
|                                             |                                                                         |              |           |    |   |                     |          |                                 |                  |
|                                             |                                                                         |              |           |    |   |                     |          |                                 |                  |
|                                             |                                                                         |              |           |    |   |                     |          |                                 |                  |
| Фасто задаваемые<br>вопросы                 |                                                                         |              |           |    |   |                     |          |                                 |                  |
| і помощь                                    |                                                                         |              |           |    |   |                     |          |                                 | ×0.401           |

Рисунок 46 – Интерфейс раздела «Сертифкация»

#### Список сертификационных дел

В блоке 4 отображается список дел в зависимости от выбранной вкладки – заявки на сертификацию, сертификационные дела или инспекционный контроль. Каждый элемент списка состоит из:

- Наименования вида дела и его номера;
- Наменования сертифицируемой продукции;
- Даты создания дела;
- Трекера движения дела по процессу;
- Наменования текущего шага процесса.

В правой части строки (записи) списка может отображаться голубой маркер активности , который означает, что текущему пользователю доступны действия в данном СД (см. рисунок 47).

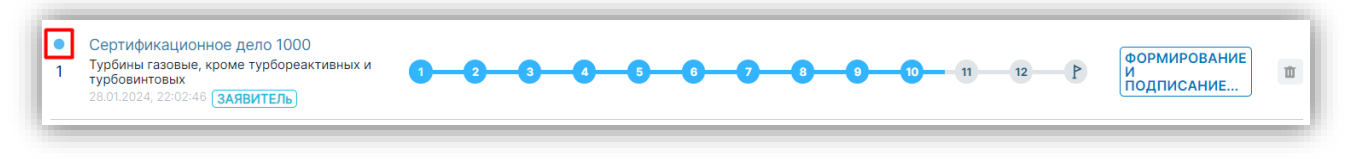

Рисунок 47 – Признак активности

## Отчет о проверке контрагента Заявителя

В разделе «Отчёты» находится форма отчета о проверке Заявителя.

| ТРУППЫТАЗПРОМ                            | СЕРТИФИКАЦИЯ                     |                  |                             |   | 🤁 Помощь 😃 -        | ** 🗗 🛛 🤆 | ГАЗПРОМ |
|------------------------------------------|----------------------------------|------------------|-----------------------------|---|---------------------|----------|---------|
| 😑 кабинет скз 🔇 Сер                      | ртификация заявителя             |                  |                             |   |                     |          | 60      |
| СЕРТИФИКАЦИЯ Зая                         | явки 14 Инспекционный контроль 9 | Поручения Сертиф | икаты Архив Отчеты          |   |                     | 0        | 5       |
| <ul> <li>настройки</li> <li>К</li> </ul> | Хонтроль исполнения поручений    | Ê                | Реестр сертификационных дел | 6 | Проверка Заявителей | C1       |         |
|                                          |                                  |                  |                             |   |                     |          |         |
|                                          |                                  |                  |                             |   |                     |          |         |

Рисунок 48 – Вкладка «Отчеты»

В реестре проверенных заявителей пользователю СКЗ доступен поиск по колонкам отчёта:

- Наименование;
- ИНН;
- КПП;
- Статус

| 0 | Проверка Заявителей                 |              |           |               |                 |        |    | < Назад  | ]      |
|---|-------------------------------------|--------------|-----------|---------------|-----------------|--------|----|----------|--------|
| l | Наименование                        | KUU          |           | Статус        | - Дата проверки | по     |    | О Искать | )<br>] |
|   | Наименование                        | инн          | кпп       | Дата проверки | Статус          | Действ | ия |          |        |
|   | Кимберли-Кларк (Kimberly-Clark)     | 8540414995   | 578644593 |               | НЕТ ДАННЫХ      | И      | Д  | П        |        |
|   | РАО «Маслов-Рыбаков»                | 1107901345   | 775044008 |               | НЕТ ДАННЫХ      | И      | Д  | П        |        |
|   | НПО «Пахомова, Трофимов и Сысоева»  | 0999454557   | 709544390 |               | НЕТ ДАННЫХ      | И      | Д  | п        |        |
|   | 000 «Орлов-Никонов»                 | 882167026570 | 246145865 |               | НЕТ ДАННЫХ      | И      | Д  | п        |        |
|   | НПО «Тарасов Поляков»               | 886357668693 | 338643946 |               | НЕТ ДАННЫХ      | И      | Д  | п        |        |
|   | ЗАО «Ковалев»                       | 0996500075   | 477643143 |               | НЕТ ДАННЫХ      | И      | Д  | п        |        |
|   | Королева Групп                      | 081017742451 | 487445858 |               | НЕТ ДАННЫХ      | И      | Д  | п        |        |
|   | АО «Костин, Блохин и Белозерова»    | 0691157287   | 219243965 |               | НЕТ ДАННЫХ      | И      | Д  | П        |        |
|   | ЗАО «Марков, Кондратьев и Анисимов» | 1336812626   | 219445717 |               | НЕТ ДАННЫХ      | И      | Д  | П        |        |
|   | Приосколье                          | 112963602797 | 298201584 |               | НЕТ ДАННЫХ      | И      | Д  | П        |        |
|   | РАО «Тетерина»                      | 228301657748 | 379544275 |               | НЕТ ДАННЫХ      | И      | Д  | П        |        |
|   | ИП «Соболев»                        | 3463165100   | 034245746 |               | НЕТ ДАННЫХ      | И      | Д  | п        |        |
|   | ООО «Белозерова-Владимирова»        | 8567178368   | 704045109 |               | НЕТ ДАННЫХ      | И      | Д  | п        |        |
|   | Моисеев Инк                         | 460618721893 | 089643190 |               | НЕТ ДАННЫХ      | И      | Д  | П        |        |
| - |                                     |              |           |               |                 |        |    |          |        |

Рисунок 49 – Проверка Заявителей

В колонке «Действия» у каждой записи доступны три варианты действия (просмотра):

- кнопка «И» (История проверок);
- кнопка «Д» (Документы контрагента);
- кнопка «П» (Результаты проверки контрагента).

При нажатии на кнопку «И» (История проверок) откроется окно с результатами ранее проведенных проверок выбранного контрагента.

| ИСТОРИЯ ПРОВЕРКИ КА |                   |                |                                    | ×   |
|---------------------|-------------------|----------------|------------------------------------|-----|
| ООО «Орлов-Никонов» | ИНН: 882167026570 | КПП: 246145865 |                                    |     |
| ФИО проверяющего    | Дата проверки     | Статус         | Комментарий                        |     |
| СК3_                | 05.08.2024        | ПРОЙДЕНА       | Отработать замечания по документам |     |
|                     |                   | 10 20 50       |                                    |     |
|                     |                   |                | Закр                               | ыть |

Рисунок 50 – История проверки КА

При нажатии на кнопку «Д» (Документы контрагента) откроется окно с загруженными пользователем документами контрагента.

При нажатии на кнопку «П» (Результаты проверки контрагента) откроется окно с полями для ввода результатов проверки выбранного контрагента.

| РЕЗУЛЬТАТЫ ПРОВЕРКИ КА |                                    | ×               |
|------------------------|------------------------------------|-----------------|
| ООО «Орлов-Никонов»    | ИНН: 882167026570 КГ               | חד: 246145865   |
| Дата                   | 05.08.2024                         | *               |
| Статус                 | Пройдена                           | *               |
| Комментарий            | Отработать замечания по документам | *               |
|                        |                                    |                 |
|                        | 0                                  | тмена Сохранить |

Рисунок 51 – Результаты проверки КА

#### 2.2.8.2 Раздел главного меню Настройки

В разделе «Настройки» пользователь может отредактировать отображаемое в ЛК имя и сменить пароль от аккаунта.

| ПОРТАЛ КОНТРАГЕНТОВ > СК<br>ГРУППЫ ГАЗПРОМ | з > настройки                                                             | С Помощь СКЗ | G Grashpo |
|--------------------------------------------|---------------------------------------------------------------------------|--------------|-----------|
|                                            | 3 Настройки                                                               |              | <b>6</b>  |
| ССРТИФИКАЦИЯ                               | СКЗ<br>Имж.*                                                              |              | 5         |
| НАСТРОЙКИ                                  | Поле может содержать только симеолы кириллицы, пробели, дефис<br>Отчество |              |           |
|                                            | Рол. –<br>Администратор •                                                 |              |           |
|                                            | Сохранить                                                                 |              |           |
|                                            | Сменить пароль                                                            |              |           |
|                                            | Новый пароль i 🛛 🛛                                                        |              |           |
|                                            | Повторить новый пароль 💿                                                  |              |           |
|                                            | Сохранить                                                                 |              |           |

Рисунок 52 – Интерфейс раздела «Настройки»

## 2.2.9 Личный кабинет Инспекционного органа

#### 2.2.9.1 Раздел главного меню Сертификация

Перейти к списку сертификационных дел можно как из главного меню AC, так и с главной страницы ЛК по клику на раздел «Сертификация» (см. рисунок 53).

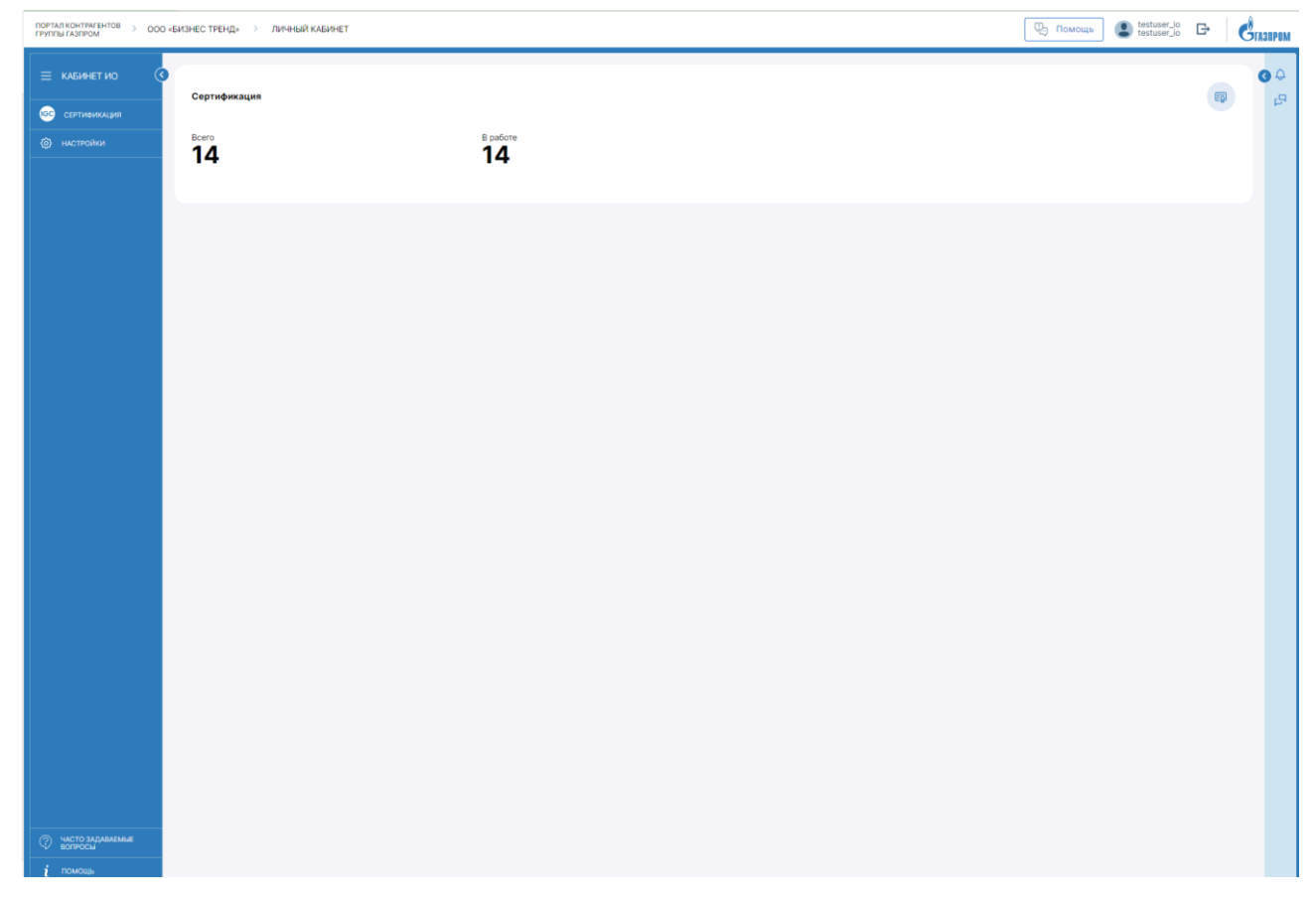

Рисунок 53 – Кабинет роли «Инспекционный орган»

В интерфейсе раздела «Сертификация» (см. рисунок 54) отображается перечень всех СД, доступных текущему пользователю. Интерфейс состоит из следующих блоков:

- 1) Блок переключения между информационными разделами;
- 2) Блок фильтрации списка дел;

#### ПОРТАЛ КОНТРАГЕНТОВ > ООО «БИЗНЕС ТРЕНД» > 🚾 СЕРТИФИКАЦИЯ 🖳 Помощь 🌔 testuser\_io 🕞 Стазарам Сертификация заявителя 00 IGC C Заявки 14 Инспекционный контроль 🕘 Сертификаты Архив Отчеты О Искать Сертификационное дело 1945 tr2021 • 1 ПУБЛИКАЦИЯ СЕРТИФИКАТА 24 **OC** Сертификационное дело 1959 Падме нет, кругом враги! Нахрена мне д ноги... отруби мне обе, Оби Ван Кеноби! ПУБЛИКАЦИЯ Заявка на сертификацию 1965 ЗАКЛЮЧЕНИЕ ДОГОВОРА НА ЗАКЛЮЧЕНИЕ ДОГОВОРА НА TT. 24 **OC** P SKC (SKCTEPT) АСП **T** (P) ŧ 24 ЗАЯВИТЕЛЬ Заявка на сертификаци 12312312312312312312313123 Ð 1 . - B -Заявка на сертификаци 10 1 кг. всяз 11 12 P 3ATIPOC TIONYYE **T** 10 20 50 1 2 Вперед →

#### 3) Список сертификационных дел.

Рисунок 54 – Интерфейс раздела «Сертифкация»

## Список сертификационных дел

В блоке 4 отображается список дел в зависимости от выбранной вкладки – сертификационные дела или инспекционный контроль. Каждый элемент списка состоит из:

- Наименования вида дела и его номера;
- Наменования сертифицируемой продукции;
- Даты создания дела;
- Трекера движения дела по процессу;
- Наменования текущего шага процесса.

В правой части строки (записи) списка может отображаться голубой маркер активности

•, который означает, что текущему пользователю доступны действия в данном СД (см. Рисунок 55).

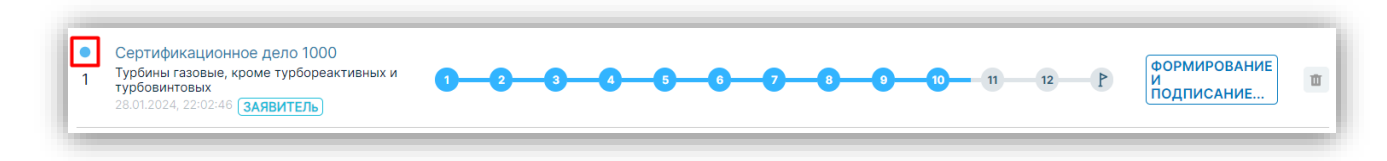

Рисунок 55 – Признак активности

#### 2.2.9.2 Раздел главного меню Настройки

В разделе «Настройки» пользователь может отредактировать отображаемое в ЛК имя и сменить пароль от аккаунта.

| ПОРТАЛ КОНТРАГЕНТОВ > ООО | «БИЗНЕС ТРЕНД» → НАСТРОЙКИ | 🕑 Помощь 🏩 testuser_io 🗗 🤤 |
|---------------------------|----------------------------|----------------------------|
|                           | Настройки                  | 0.0                        |
| СС СЕРТИФИКАЦИЯ           | Сменить пароль             | <u>ل</u> و                 |
| (3) настройки             | Новый пароль               |                            |
|                           | Повторить новый пароль 💿   |                            |
|                           | Сохранить                  |                            |
|                           | Сменить роль               |                            |
|                           |                            |                            |
|                           |                            |                            |
|                           |                            |                            |
|                           |                            |                            |

## Рисунок 56 – Интерфейс раздела «Настройки»

#### Карточка сертификационного дела (общий фукционал)

Карточка СД открывается при клике на элемент списка сертификационных дел.

Карточка СД отображает агрегированную информацию по выбранному сертификационному делу и состоит из следующих блоков:

- 1) Блок с реквизитами СД;
- 2) Трекер движения СД по процессу;
- 3) Блок кнопок управления (изменяется в зависимости от роли пользователя и шага бизнес-процесса);
- 4) Блок контента текущего СД;
- 5) Блок подсказок о действиях, которые нужно выполнить текущему пользователю в рамках текущего безнес-процесса.

| КАБИНЕТ<br>ЗАЯВИТЕЛЯ         | ЗСертификационное дело №1000                                                               | от 28.01.2024 1                                                        |     | 3 Отмена Созлать завену на прогол                                                            |   | <b>3</b>   |
|------------------------------|--------------------------------------------------------------------------------------------|------------------------------------------------------------------------|-----|----------------------------------------------------------------------------------------------|---|------------|
|                              | Турбины газовые, кроме турбореактивных и турбови                                           | нтовых                                                                 |     |                                                                                              |   | 1          |
| СВЕДЕНИЯ ОБ<br>ОРГАНИЗАЦИИ О |                                                                                            |                                                                        |     |                                                                                              |   | <b></b> ^' |
| направления                  | 0 0 0                                                                                      | -000                                                                   | -0- | 0ġ0                                                                                          | P | 2          |
|                              | Общее Реестр документов ТКП История                                                        | изменений                                                              |     |                                                                                              | 0 | ٦          |
|                              |                                                                                            | 1                                                                      |     |                                                                                              |   |            |
|                              | Создайте заявку на проведение ИК 5                                                         |                                                                        |     |                                                                                              | Ŭ |            |
|                              |                                                                                            | J                                                                      |     |                                                                                              |   |            |
|                              | ПРЕДМЕТ СЕРТИФИКАЦИИ                                                                       |                                                                        | ~ 0 | ДОКУМЕНТЫ                                                                                    |   |            |
|                              |                                                                                            |                                                                        | _   |                                                                                              | _ |            |
|                              | окпд2                                                                                      | 28.11.23.000 - Турбины газовые, кроме турбореактивных и турбовинтовых  |     | Платежные документы                                                                          |   |            |
|                              | Наименование и обозначение документации<br>изготовителя (стандарт, ТУ, КД, образец-эталон) | Документация на пордукцию ДП/001                                       |     |                                                                                              |   |            |
|                              | Fpynna MTP                                                                                 | 06.00.00 - Блочно-комплектное технологическое оборудование (АГНКС и их |     |                                                                                              |   |            |
|                              | Наименование продукции                                                                     | турбины газовые, кроме турбореактивных и турбовинтовых                 |     |                                                                                              |   |            |
| ПОЛЬЗОВАТЕЛИ                 | Схема сертификации                                                                         | 1                                                                      |     |                                                                                              |   |            |
|                              | Серийность производства                                                                    | Серийное                                                               |     |                                                                                              |   |            |
|                              | Нормативный документ на продукцию, соответствие<br>которому необходимо подтвердить при     | Стандарт организации: НД/003;                                          |     | Перетащите файлы или загрузите<br>Поддерживаемые форматы: ODT, DOCX, DOC, PDF, ZIP, RAR, JPG |   |            |
|                              | сертификации                                                                               |                                                                        |     |                                                                                              |   |            |
|                              | ЗАЯВИТЕЛЬ                                                                                  |                                                                        | >   | Сертификат соответствия на продукцию                                                         | щ |            |
|                              | производитель                                                                              |                                                                        | >   | 4x Сертификат соответствия на продукцию от 14-02<br>14.02.2024.12/08/17 Lideox               |   |            |
|                              | ОРГАН ПО СЕРТИФИКАЦИИ                                                                      |                                                                        | >   | THOREADER ENGLIST MOON                                                                       |   |            |
|                              | ЭКСПЕРТНАЯ ГРУППА                                                                          |                                                                        | >   | Протокол оценки соответствия продукции требованиям нормативных документов                    | 9 |            |
|                              | ИСПЫТАТЕЛЬНАЯ ЛАБОРАТОРИЯ                                                                  |                                                                        | >   |                                                                                              |   |            |
|                              |                                                                                            |                                                                        |     |                                                                                              |   |            |
|                              |                                                                                            |                                                                        |     | Нет данных                                                                                   |   |            |
|                              |                                                                                            |                                                                        |     |                                                                                              |   | 1          |
|                              |                                                                                            |                                                                        |     | Акт экспертной группы 4                                                                      | - |            |
|                              |                                                                                            |                                                                        |     |                                                                                              |   | 1          |

Рисунок 57 – Карточка сертификационного дела

Карточка сертификационного дела доступна всем ролям пользователей, участвующим в текущем процессе сертификации. В зависимости от роли пользователя и шага процесса будут различаться кнопки управления, доступные в карточке СД и документы, которые можно приложить к СД.

Видимость и доступность документов в блоке «Документы» настраивается в интерфейсе Администратора сервиса «Case Management».

#### Информационные разделы СД

В блоке 4 отображаются вкладки с различной информацией о СД:

• Общее.

Вкладка открыта по умолчанию. На вкладке отображаются атрибуты СД и документы текущего шага процесса;

- о Предмет сертификации
- о Заявитель
- о Изготовитель
- о Орган по сертификации
- о Экспертная группа
- о Испытательная лаборатория
- о Сертификат

#### • Реестр документов.

На вкладке отображаются все документы текущего СД (относительно шага и роли пользователя в процессе сертификации);

• ТКП.

На вкладке отображаются все ТКП, поданные в рамках текущего СД (предусмотрено два типа ТКП:

- о ТКП от Органов по сертификации для рассмотрения Заявителем
- ТКП от Испытательных лабораторий для рассмотрения Органом по сертификации, с которым у Заявителя заключен договор);

#### • История изменений.

На вкладке отображается вся история движения СД по процессу, включая фактическую продолжительность шагов и исполнителей в рамках текущего процесса сертификации.

## Реквизиты СД

В блоке 1 отображается номер сертификационного дела, который присваивается в момент подачи заявки на сертификацию, дата создания сертификационного дела и наименование сертифицируемой продукции.

## Трекер движения по процессу

В блоке 2 отображается трекер жизненного цикла процесса СД. Трекер разделён и пронумерован в соответсвии с количеством шагов, из которых сосотоит процесс сертификации.

При наведении на номер шага в трекере будует отображено наименоваие шага процесса.

Шаги бизнес-процесса сертификации продукции:

- 1. Подача заявки на сертификацию;
- 2. Запрос и получение ТКП от органов по сертификации;
- 3. Выбор ОС;
- 4. Заключение договора на сертификацию;
- 5. Формирование экспертной группы;
- 6. Экспертиза комплекта заявочных документов;
- 7. Анализ состояния производства;
- 8. Разработка плана и проведение корректирующих мероприятий (при необходимости);
- 9. Выбор ИЛ и заключение договора на проведение испытаний;
- 10. Формирование ПМИ;
- 11. Отбор образцов (проб) продукции для проведения испытаний;
- 12. Проведение испытаний образцов (проб) продукции;
- 13. Формирование и подписание сертификата соответствия и приложений к нему;
- 14. Заключение договора на инспекционный контроль;
- 15. Решение об отказе в выдаче сертификата (при необходимости);

16. Обжалование решения об отказе в выдаче сертификата (при необходимости).

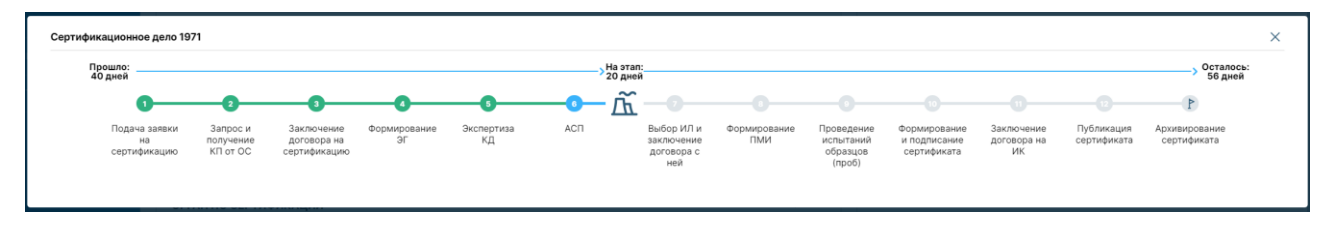

Шаги бизнес-процесса инспекционного контроля:

- 1. Формирование экспертной группы;
- 2. Экспертиза комплекта документов;
- 3. Анализ состояния производства (при необходимости);
- 4. Разработка плана и проведение корректирующих мероприятий (при необходимости);
- 5. Выбор ИЛ и заключение договора на проведение испытаний (при необходимости);
- 6. Формирование ПМИ (при необходимости);
- 7. Отбор образцов (проб) продукции для проведения испытаний (при необходимости);
- 8. Проведение испытаний образцов (проб) продукции (при необходимости);
- 9. Решение о продлении действия сертификата;
- 10. Решение о приостановке действия сертификата (при необходимости).

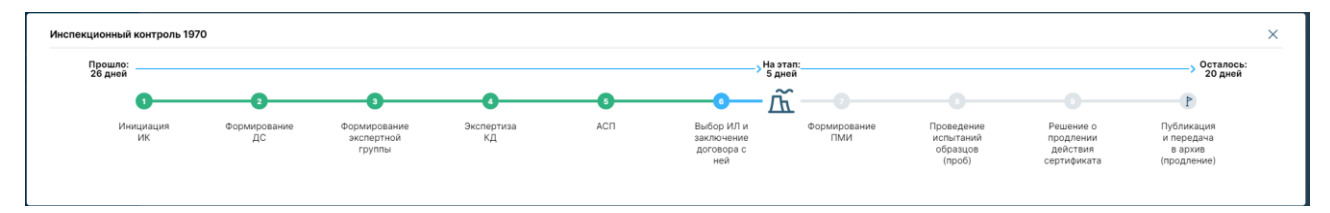

#### Блок переключения информационных разделов

В блоке 2 отображаются вкладки с различной информацией в рамках процессов сертификации:

• Заявки.

Вкладка открыта по умолчанию. На вкладке отображется список заявок на сертификацию и сертификационых дел;

• Инспекционный контроль.

На вкладке отображается список дел по инспекционному контролю;

• Поручения.

На вкладке отображается список поручений по СД и ИК в работе у текущего пользователя;

• Сертификаты.

На вкладке отображается список всех действующих сертификатов, которые были выданы по заявкам организации текущего пользователя;

• Архив.

На вкладке отображается список всех архивных СД и дел по ИК пользователя;

• Отчёты.

На вкладке отображается список отчетов, которые доступны текущему пользователю

#### Блок кнопок управления

В блоке 3 отображаются кнопки, которые позволяют управлять процессами СД. Кнопки управления, отображаемые в блоке, зависят от роли пользователя, исполняемого шага и решений, принятых в рамках процесса сертификации.

| on شکی ال | мощь Редьки Анатол | ий 🗗          | )<br>Dra3npom |
|-----------|--------------------|---------------|---------------|
| Отмена    | Редактировать ТКП  | Отправить ТКП | 0 🧔           |
|           |                    |               | P.            |

## Блок фильтрации списка СД

В блоке 3 отображается список фильтров для поиска СД:

- Фильтр по номеру дела или наименованию продукции;
- Фильтр по статусу дела;
- Фильтр по дате создания дела.

| Номер или наименование продукции —                        | Статус     | <ul> <li>Дата создания</li> <li>С</li> <li>по</li> </ul> | О Искать                    |
|-----------------------------------------------------------|------------|----------------------------------------------------------|-----------------------------|
| Сертификационное дело 1945     tr2021     08.07.2024 (ос) | 0-0-0-0-0- |                                                          | ПУБЛИКАЦИЯ<br>СЕРТИФИКАТА Ф |

Для роли «ЦОС» и «КОС» по кнопке «Больше» раскрываются дополнительные критерии фильтрации:

- Фильтр по наименованию Органа по сертификации;
- Фильтр по наименованию организации Заявителя.

|                      |                                |              |                     |             |                |                  |                     |          | 5 |
|----------------------|--------------------------------|--------------|---------------------|-------------|----------------|------------------|---------------------|----------|---|
| Заявки 14            | Инспекционный контроль 9       | Статус       | Поручения           | Сертификаты | Архив          | Отчеты           |                     | C        |   |
| – Номер или наимено  | вание продукции Ста            | тус —        |                     | - Да<br>с   | ата создания – | ПО               | Больше              | О Искать |   |
| – Наименование орган | низации Органа по сертификации | – Наименован | ие организации Заяв | ителя       | Ha             | аименование орга | анизации Производит | еля      |   |

#### Подсказки о действиях

В блоке 5 отображаются подсказки о действиях/решениях, которые ожидаются в рамках процесса от текущей роли и шага процесса.

| ПОРТАЛ КОНТРАГЕНТОВ > ООО<br>ГРУППЫ ГАЗПРОМ | интерсерт > 🚾 сертификация                              | Помощь Редькин С                           |
|---------------------------------------------|---------------------------------------------------------|--------------------------------------------|
| 😑 кабинет ос                                | Заявка на сертификацию №1982 от 25.07.2024<br>Продукция | Отмена Редактировать ТКП Отправить ТКП 🔇 🖉 |
| СВЕДЕНИЯ ОБ ОРГАНИЗАЦИИ                     | 2                                                       | P                                          |
| Е документы                                 |                                                         |                                            |
| СС СЕРТИФИКАЦИЯ                             | Общее Реестр документов ТКП История изменений           | <u> </u>                                   |
| (2) настройки                               | Отправьте ТКП                                           | ·                                          |

## Работа с сертификационным делом

#### Работа на шагах сертифкационного дела

## Поручения

Для работы с СД и управления бизнес-процессом пользователю необходимо принять в работу поручение, связанное с данным СД. Список всех текущих и исполненных поручений находится на вкладке «Поручения» интерфейса раздела «Сертификация» (см. Рисунок **58**). По клику на номер СД в списке выполняется переход в карточку СД.

| ПОРТ.<br>ГРУПІ | ал контрагентов > нпс<br>пы газпром              |                                                                             |                                                                  |                    |                      |                |          |                                                                                  | Grasnpom |
|----------------|--------------------------------------------------|-----------------------------------------------------------------------------|------------------------------------------------------------------|--------------------|----------------------|----------------|----------|----------------------------------------------------------------------------------|----------|
|                | КАБИНЕТ Создать заявителя Сертификация заявителя |                                                                             |                                                                  |                    |                      |                |          |                                                                                  | вку 🔇 🗘  |
|                | СВЕДЕНИЯ ОБ<br>ОРГАНИЗАЦИИ                       | Заявки 102 Инспекционный контроль 100 Поручения 20 Сертификаты Архив Отчеты |                                                                  |                    |                      |                |          |                                                                                  | 5        |
| a              | НАПРАВЛЕНИЯ<br>ДЕЯТЕЛЬНОСТИ                      | How                                                                         | р или наименование продукции                                     | -                  |                      | Статус         |          | <ul> <li>Дата создания</li> <li>с</li> <li>по</li> <li>О</li> <li>Иск</li> </ul> | ать      |
| E              | документы                                        | Пор                                                                         | чения                                                            |                    |                      |                |          |                                                                                  |          |
|                | СЕРТИФИКАЦИЯ                                     | $\mathbb{N}^2$                                                              | Наименование поручения                                           | Номер<br>серт.дела | Дата создания        | Дата исполнени | я        |                                                                                  |          |
|                | ЗАКуПКИ                                          | 8516                                                                        | Ознакомьтесь с актом АСП                                         | 1244               | 22.02.2024, 18:13:45 | 22.02.2024     | Просмотр |                                                                                  |          |
|                | договоры                                         | 8418                                                                        | Ознакомьтесь с актом АСП                                         | 1238               | 22.02.2024, 14:36:17 | 22.02.2024     | Просмотр |                                                                                  |          |
|                | РЕГИСТРАЦИЯ В ЗДО                                | 8359                                                                        | Подача заявки на<br>сертификацию (черновик)                      | <u>1240</u>        | 22.02.2024, 12:41:48 | 22.02.2024     | Просмотр |                                                                                  |          |
|                | ПОЛЬЗОВАТЕЛИ                                     | 8338                                                                        | Подача заявки на<br>сертификацию (черновик)                      | <u>1239</u>        | 22.02.2024, 12:19:20 | 22.02.2024     | Просмотр |                                                                                  |          |
|                | настройки                                        | 8306                                                                        | <ul> <li>Подача заявки на<br/>сертификацию (черновик)</li> </ul> | <u>1237</u>        | 22.02.2024, 11:19:32 | 22.02.2024     | Просмотр |                                                                                  |          |
|                |                                                  | 8273                                                                        | Подпишите проект<br>договора                                     | <u>1235</u>        | 21.02.2024, 15:39:42 | 21.02.2024     | Просмотр |                                                                                  |          |
|                |                                                  | 8247                                                                        | Выберите ТКП                                                     | <u>1231</u>        | 21.02.2024, 12:55:07 | 21.02.2024     | Просмотр |                                                                                  |          |
|                |                                                  | 8242                                                                        | Выберите ТКП                                                     | <u>1234</u>        | 21.02.2024, 12:49:00 | 21.02.2024     | Просмотр |                                                                                  |          |
|                |                                                  | 8228                                                                        | Выберите ТКП                                                     | 1231               | 21.02.2024, 12:32:50 | 21.02.2024     | Просмотр |                                                                                  |          |
|                |                                                  | 8172                                                                        | Подача заявки на<br>сертификацию (черновик)                      | 1224               | 20.02.2024, 17:26:10 | 20.02.2024     | Просмотр |                                                                                  |          |
|                |                                                  | 8113                                                                        | Подача заявки на<br>сертификацию (черновик)                      | <u>1222</u>        | 20.02.2024, 15:02:37 | 20.02.2024     | Просмотр |                                                                                  |          |
|                |                                                  | 8111                                                                        | Подача заявки на                                                 | 1221               | 20.02.2024, 15:01:16 | 20.02.2024     | Просмотр |                                                                                  | v 0.33   |

Рисунок 58 – Список поручений

Карточка поручения открывается по кнопке «Просмотр» (см. Рисунок 59).

| КАРТОЧКА ПОРУЧЕНИЯ 🕓 111:54  | ×                 |
|------------------------------|-------------------|
| Наименование поручения       |                   |
| Ознакомьтесь с актом АСП     |                   |
| Номер сертификационного дела |                   |
| 1244                         | √∕ АСП            |
| Дата создания                |                   |
| 22.02.2024, 18:13:45         |                   |
| Дата исполнения              |                   |
| 22.02.2024                   |                   |
|                              |                   |
|                              | Отменить В работу |
|                              |                   |
|                              |                   |

Рисунок 59 – Карточка поручения

По кнопке «В работу» текущий пользователь назначется исполнителем в бизнеспроцессе на текущем шаге СД и получает возможность управлять бизнес-процессом СД.

Также при открытии карточки СД текущему пользователю будет предложено взять в работу поручение (см. Рисунок 60).

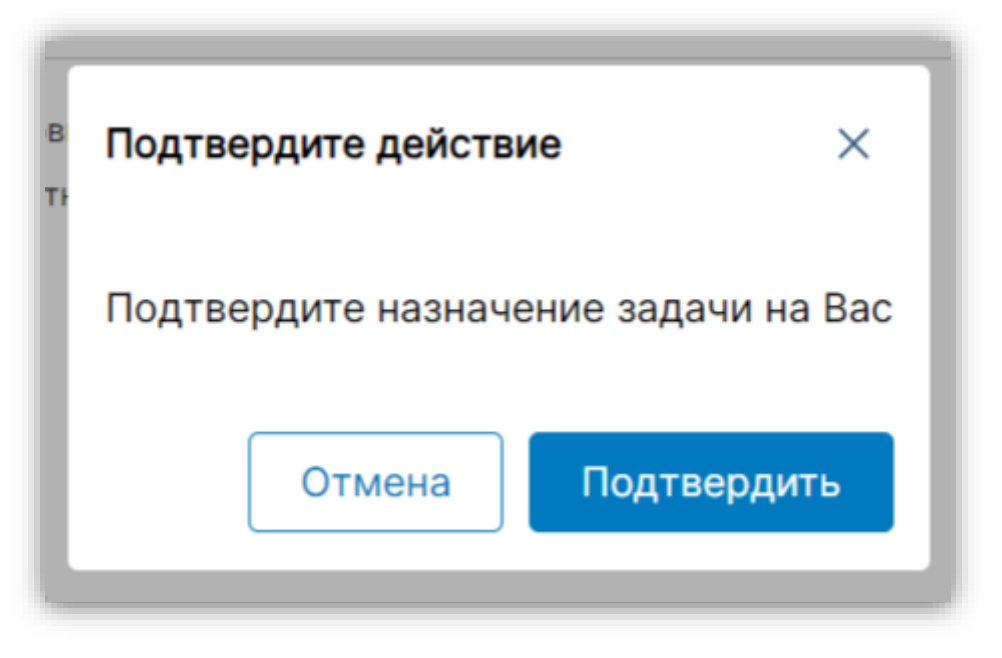

Рисунок 60 – Окно принятия поручения в работу

## Кнопки управления процессом

Блок кнопок управления бизнес-процессом находится в правом верхнем углу карточки СД (см. Рисунок 61). Набор кнопок зависит от текущего шага бизнес-процесса и от роли текущего пользователя в процессе.

| Е КАБИНЕТ ОС (<br>Сведения об<br>Организации () | Заявка на сертификацию №1094<br>Турбины газовые, кроме турбореактивных и турбовин                                    | от 13.02.2024                                                                                                    |     | Отмена Сформировать ТКП                                                                      | Откло | нить    |
|-------------------------------------------------|----------------------------------------------------------------------------------------------------|----------------------------------------------------------------------------------------------------|-----|----------------------------------------------------------------------------------------------|-------|---------|
| СЕРТИФИКАЦИЯ<br>НАСТРОЙКИ                       | Общее Реестр документов ТКП История и                                                                                | зменений                                                                                                    |     |                                                                                              |       | ۹_<br>د |
|                                                 | Выставьте ТКП                                                                                                    |                                                                                                    |     |                                                                                              |       | ] _     |
|                                                 | ПРЕДМЕТ СЕРТИФИКАЦИИ                                                                                                 |                                                                                                    | ~ • | Поддерживаемые форматы: ODT, DOCX, DOC, PDF, ZIP, RAR, JPG                                   |       |         |
|                                                 | ОКПД2<br>Группа МТР                                                                                                  | 28.11.23.000 - Турбины газовые, кроме турбореактивных и турбовинтовых<br>00.00.00 - Блочно-комплектное технологическое оборудование (AFHKC и их<br>компонентся) |     | Отчет о проведении оценки деловой репутации                                                  | 0     | 1       |
|                                                 | Наименование и обозначение документации<br>изготовителя (стандарт, ТУ, КД, образец-эталон)<br>Наименование продукции | 3456789<br>Турбины газовые, кроме турбореактивных и турбовинтовых                                                                                               |     | Перетащите файлы или загрузите<br>Поддерживаемые форматы: ОDT, DOCX, DOC, PDF, ZIP, RAR, JPG |       |         |
|                                                 | Схема сертификации<br>Серийность производства                                                                        | 1а<br>Серийное                                                                                                    |     | Документы, подтверждающие факт внесения записи о юридическом лице в ЕГРЮ.                    | л     | 9       |
|                                                 | нормативный документ на продукцию, соответствие<br>которому необходимо подтвердить при сертификации<br>ЗАЯВИТЕЛЬ     | 1001: 3456/83;                                                                                                    | >   | 13.02.2024 12:43:28   pdf                                                                    | 0     |         |
|                                                 | ПРОИЗВОДИТЕЛЬ                                                                                                    |                                                                                                    | >   | Поддерживаемые форматы: ОDT, DOCX, DOC, PDF, ZIP, RAR, JPG                                   |       |         |
|                                                 |                                                                                                    |                                                                                                    |     | Нормативная, техническая документация                                                        |       | ц       |
|                                                 |                                                                                                    |                                                                                                    |     |                                                                                              | 0     | ŧ.      |
|                                                 |                                                                                                    |                                                                                                    |     | Перетащите файлы или загрузите<br>Поддерживаемые форматы: ОDT, DOCX, DOC, PDF, ZIP, RAR, JPG |       |         |
|                                                 |                                                                                                    |                                                                                                    |     | K                                                                                            |       |         |

Рисунок 61 – Кнопки управления бизнес-процессом

В некоторых случаях нажатие кнопки управления бизнес-процессом может открывать дополнительные всплывающие окна (см. Рисунок 62), в которых требуется выполнить дополнительные действия и/или ввести дополнительную информацию.

| Анализ документации на сертификацию                   |                                                                          |
|-------------------------------------------------------|--------------------------------------------------------------------------|
| Стоимость услуг по этапу (руб. итого)                 | * Срок исполнения услуг по этапу (рабочих дней)                          |
| • сндс                                                |                                                                          |
| Анализ состояния производства                         |                                                                          |
| Стоимость услуг по этапу (руб. итого)                 | <ul> <li>Срок исполнения услуг по этапу (рабочих дней)</li> </ul>        |
| • сндс                                                |                                                                          |
| Анализ результатов и выдача сертификата               |                                                                          |
| Стоимость услуг по этапу (руб. итого)                 | <ul> <li>Срок исполнения услуг по этапу (рабочих дней)</li> </ul>        |
| • сндс                                                |                                                                          |
| Испытания                                             |                                                                          |
| Ориентировочная стоимость услуг по этапу (руб. итого) | <ul> <li>Ориентировочный срок исполнения услуг по этапу (рабо</li> </ul> |
| 💽 сндс                                                |                                                                          |
| Общая стоимость (руб., с учётом НДС): 0.00            | Общий срок (рабочих дней): 0                                             |
| Комментарий                                           |                                                                          |
|                                                       |                                                                          |
|                                                       |                                                                          |

Рисунок 62 – Пример всплывающего окна в бизнес-процессе

## Выбор экспертной группы

На шаге «Формирование ЭГ» процесса пользователю роли «ОС» требуется выбрать состав экспертной группы. Кнопка выбора состава ЭГ доступна в разделе «Экспертная группа» карточки СД (см. Рисунок 63).

| ІРЕДМЕТ СЕРТИФИКАЦИИ                                                                             |                                                                                    | ~ |
|--------------------------------------------------------------------------------------------------|------------------------------------------------------------------------------------|---|
| окпд2                                                                                            | 28.11.23.000 - Турбины газовые, кроме турбореактивных и турбовинтовых              |   |
| Группа МТР                                                                                       | 06.00.00 - Блочно-комплектное технологическое оборудование (АГНКС и их компоненты) |   |
| Наименование и обозначение документации<br>изготовителя (стандарт, ТУ, КД, образец-эталон)       |                                                                                    |   |
| Наименование продукции                                                                           |                                                                                    |   |
| Схема сертификации                                                                               | 1a                                                                                 |   |
| Серийность производства                                                                          | Серийное                                                                           |   |
| Нормативный документ на продукцию, соответстви<br>которому необходимо подтвердить при сертифика. | ие при при при при при при при при при при                                         |   |
| ВАЯВИТЕЛЬ                                                                                        |                                                                                    | > |
| <b>ТРОИЗВОДИТЕЛЬ</b>                                                                             |                                                                                    | > |
| ЭКСПЕРТНАЯ ГРУППА                                                                                |                                                                                    | ~ |

Рисунок 63 – Кнопка выбора состава ЭГ

По кнопке «Выбрать состав ЭГ» пользователю выводится модальное окно, в котором выбирается состав ЭГ и назначается руководитель ЭГ (см. Рисунок 64).

| ON4     |              |                     | <ul> <li>Найти по направлению деятеля</li> </ul>                | вности                                                            |          |        |            | C Peñnar                       | до                                                              | ЭИска       |
|---------|--------------|---------------------|-----------------------------------------------------------------|-------------------------------------------------------------------|----------|--------|------------|--------------------------------|-----------------------------------------------------------------|-------------|
| выберит | ге экспертов | 3                   |                                                                 |                                                                   |          | Выбран | ные экспер | ты                             |                                                                 |             |
|         | Nº           | ФИО эксперта        | Основное<br>направление<br>деятельности                         | Рейтинг                                                           | <b>→</b> |        | Nº         | ФИО эксперта                   | Основное<br>направление<br>деятельности                         | Руководител |
|         | 101043       | Кандидат в эксперты | Турбины газовые,<br>кроме<br>турбореактивных и<br>турбовинтовых | Турбины газовые, 3<br>кроме<br>турбореактивных и<br>турбовинтовых | <<br> →  |        | 339        | Эксперт                        | Турбины газовые,<br>кроме<br>турбореактивных и<br>турбовинтовых | *           |
|         |              |                     |                                                                 |                                                                   | ÷        |        | 708        | Руководитель экспертной группы | Турбины газовые,<br>кроме<br>турбореактивных и<br>турбовинтовых | РУКОВОДИТ   |

Рисунок 64 – Окно выбора состава ЭГ

## Работа с ТКП

Формирование ТКП от ОС осуществляется на шаге «Запрос и получение КП от ОС» по кнопке в карточке дела «Сформировать ТКП» (см. Рисунок 65). В модальном окне ОС вносит информацию о сроках и стоимости оказания услуг и нажимает кнопку «Сохранить».

| нализ документации на сертификацию                                          |                                                                                                    |
|-----------------------------------------------------------------------------|----------------------------------------------------------------------------------------------------|
| Стоимость услуг по этапу (руб. итого) — — — — — — — — — — — — — — — — — — — | *          Срок исполнения услуг по этапу (рабочих дней) ————————————————————————————————————         |
| 100000                                                                      | 7                                                                                                    |
| СНДС                                                                        |                                                                                                    |
| нализ состояния производства                                                |                                                                                                    |
| Стоимость услуг по этапу (руб. итого)                                       | <ul> <li>Срок исполнения услуг по этапу (рабочих дней) ————————————————————————————————————</li></ul> |
| 200000                                                                      | 14                                                                                                    |
| СНДС                                                                        |                                                                                                    |
| нализ результатов и выдача сертификата                                      |                                                                                                    |
| Стоимость услуг по этапу (руб. итого)                                       | * Срок исполнения услуг по этапу (рабочих дней) — *                                                   |
| 300000                                                                      | 21                                                                                                    |
| С НДС                                                                       |                                                                                                    |
| Ставка НДС (по умолчанию 20%)                                               | * _ Сумма НДС*                                                                                        |
| 20                                                                          | 50000.00                                                                                              |
| спытания                                                                    |                                                                                                    |
| Ориентировочная стоимость услуг по этапу (руб. итого)                       | *                                                                                                    |
| 400000                                                                      | 28                                                                                                    |
| СНДС                                                                        |                                                                                                    |
| Общая стоимость (руб., с учётом НДС): 1000000.00                            | Общий срок (рабочих дней): 70                                                                         |
| Общая стоимость (руб., за вычетом НДС): 950000.00                           | Стоимость НДС (руб.): 50000.00                                                                        |
| Комментарий                                                                 |                                                                                                    |
|                                                                             |                                                                                                    |
|                                                                             |                                                                                                    |
|                                                                             |                                                                                                    |

Рисунок 65 – Окно формирования ТКП от ОС

Далее пользователь роли ОС может отредактировать ТКП или отправить Заявителю по кнопке «Отправить ТКП» бизнес-процесса.

Заявитель в разделе «ТКП» карточки заявки на сертификацию может ознакомиться с предложениями от всех ОС и выбрать наиболее подходящее (см. Рисунок 66). По кнопке «Просмотр» доступна подробная информация о ТКП (см. Рисунок 67).

| ۹<br>د |
|--------|
| 5      |
| Ľ      |
| 0      |
|        |
|        |
|        |
|        |
|        |

Рисунок 66 – Раздвел выбора ТКП

| ткпотос                                                                                  | ×     |
|------------------------------------------------------------------------------------------|-------|
| Не учтены сроки дополнительного предоставления документов заявител согласование договора | іем и |
| Стоимость договора сертификации (руб., итого)<br>600 000.00                              |       |
| Срок исполнения услуг по этапу (рабочих дней)<br>42                                      |       |
| Ориентировочная стоимость испытаний (руб., итого)<br>400 000.00                          |       |
| Ориентировочные сроки испытаний (рабочих дней)<br>28                                     |       |
| Общая стоимость (руб., итого): 1 000 000.00                                              |       |
| Стоимость НДС (руб.): 50 000.00                                                          |       |
| Общая стоимость (руб., за вычетом НДС): 950 000.00                                       |       |
| Общий срок (рабочих дней): 70                                                            |       |
| Комментарий                                                                              |       |
|                                                                                          |       |
|                                                                                          |       |

Рисунок 67 – Карточка ТКП

Аналогичным образом выполняется работа по формированию и выбору ТКП от ИЛ.

#### Работа с документами

На определенных шагах процесса сертификации по результатам определенных действий пользователей АС генерирует документы на основании встроенных шаблонов. Сгенерированные документы, которые доступны текущему пользователю, отображаются в карточке СД в блоке «Документы» и на вкладке «Реестр документов» (см. Рисунок 68).

|               | Заявка на сертификацию №1253<br>Турбины газовые, кроме турбореактивных и турбовин                                                                                                    | от 27.02.2024<br><sub>товых</sub>                                                  |     | Отмена Сформиро                                                                                              | ать договој |
|---------------|----------------------------------------------------------------------------------------------------|------------------------------------------------------------------------------------|-----|----------------------------------------------------------------------------------------------------|-------------|
| организации О |                                                                                                    |                                                                                    |     |                                                                                                    |             |
|               |                                                                                                    |                                                                                    |     |                                                                                                    | _           |
|               | Общее Реестр документов ТКП История и                                                                                                    | зменений                                                                           |     |                                                                                                    | Ľ           |
|               | Сформируйте проект договора                                                                                                    |                                                                                    |     |                                                                                                    |             |
|               | ПРЕДМЕТ СЕРТИФИКАЦИИ                                                                                                    |                                                                                    | ~ 0 | документы                                                                                                    |             |
|               | окпд2                                                                                                    | 28.11.23.000 - Турбины газовые, кроме турбореактивных и турбовинтовых              |     | Договор возмездного оказания услуг по сертификации продукции между Заявите:                                  | ем п        |
|               | Группа МТР                                                                                                    | 06.00.00 - Блочно-комплектное технологическое оборудование (АГНКС и их компоненты) |     | (ЮЛ) и ОС                                                                                                    | -           |
|               | Наименование и обозначение документации<br>изготовителя (стандарт, ТУ, КД, образец-эталон)                                                                                                    | ТУ 123/45                                                                          |     |                                                                                                    |             |
|               | Наименование продукции                                                                                                    | Турбины газовые, кроме турбореактивных и турбовинтовых                             |     |                                                                                                    |             |
|               | Схема сертификации                                                                                                    | 1                                                                                  |     | нет данных                                                                                                   |             |
|               | Серийность производства                                                                                                    | Серийное                                                                           |     |                                                                                                    | ,           |
|               | Нормативный документ на продукцию, соответствие<br>которому необходимо подтвердить при сертификации                                                                                                    | Другое: C0 78432/23;                                                               |     | Перетащите файлы или загрузите<br>Поддерживаемые форматы: ODT, DOCX, DOC, PDF, ZIP, RAR, JPG                 |             |
|               |                                                                                                    |                                                                                    |     | Копии документов, подтверждающие факт приобретения официальной версии<br>нормативных документов на продукцию | Ц           |
|               |                                                                                                    |                                                                                    |     | 27.02.2024 11:55:25   doex                                                                                   | 0 1         |
|               | заявитель                                                                                                    |                                                                                    | >   | Перетаците файлы или загрузите<br>Подлелживамые фолматы: ООТ ООСХ ООС PDF ZIP RAR IPG                        |             |
|               | ПРОИЗВОЛИТЕЛЬ                                                                                                    |                                                                                    | >   |                                                                                                    |             |
|               | The official official |                                                                                    |     |                                                                                                    |             |
|               | ОРГАН ПО СЕРТИФИКАЦИИ                                                                                                    |                                                                                    | >   | Свидетельство о постановке заявителя на налоговый учёт                                                       |             |

Рисунок 68 – Поле для будущего документа

При наличии соответствующих прав пользователь может оставлять комментарии к документам, просматривать комментарии других пользователей, переименовывать и удалять ранее загруженные пользователем документыз (см. Рисунок 69).

|               | Заявка на сертификацию №1253                                                                                                    | от 27.02.2024                                                                                                    |        | Отмена Подписа                                                                                           | ть договор | , |
|---------------|----------------------------------------------------------------------------------------------------|----------------------------------------------------------------------------------------------------|--------|----------------------------------------------------------------------------------------------------|------------|---|
| СВЕДЕНИЯ ОБ   | туроины газовые, кроме туроореактивных и туроовин                                                                                      | TOBEIX                                                                                                    |        |                                                                                                    |            |   |
| организации 😒 | 0EE                                                                                                    |                                                                                                    |        |                                                                                                    |            | 2 |
|               |                                                                                                    |                                                                                                    |        |                                                                                                    | G          | 5 |
|               | Общее Реестр документов ТКП История из                                                                                                 | менений                                                                                                    |        |                                                                                                    | 6          | 2 |
|               | Подпишите проект договора                                                                                                    |                                                                                                    |        |                                                                                                    |            | × |
|               |                                                                                                    |                                                                                                    |        |                                                                                                    |            | 8 |
|               | ПРЕДМЕТ СЕРТИЗИКАЦИИ<br>ОК/1/12 28.11.23.000 - Турбины газовые, кроме турбор<br>Группа МТР 06.00.00 - Бличен-жилитествое технологическ |                                                                                                    | док    | сументы                                                                                                  |            | ı |
|               |                                                                                                    |                                                                                                    |        |                                                                                                    |            | L |
|               | Epynna MTP                                                                                                    | 26.1.25.000 - Туроины газовые, кроме туроореактивных и туроовинтовых<br>06.00.00 - Блочно-комплектное технологическое оборудование (АГНКС и их | (юл)   | вор возмездного оказания услуг по сертификации продукции между заявителен<br>) и ОС                      | ч <u>ц</u> | н |
|               | Наименование и обозначение документации                                                                                                | компоненты)<br>Ту 123/45                                                                                                    | dex    | Договор на оказание услуг по сертификации про<br>27.02.2024 13:23:08   docx                              | 1          | ľ |
|               | изготовителя (стандарт, ту, кд, ооразец-эталон)<br>Наименование продукции                                                              | Турбины газовые, кроме турбореактивных и турбовинтовых                                                                                         |        |                                                                                                    |            | L |
|               | Схема сертификации                                                                                                    | 1                                                                                                    |        | Перетащите фаялы или загрузите<br>Поддерживаемые форматы: ODT, DOCX, DOC, PDF, ZIP, RAR, JPG             |            |   |
|               | Серийность производства                                                                                                    | Серийное                                                                                                    |        |                                                                                                    |            |   |
|               | Нормативный документ на продукцию, соответствие<br>которому необходимо подтвердить при сертификации                                    | Другое: СО 78432/23;                                                                                                    | Счёт   | <ul> <li>на оплату услуг ОС к договору возмездного оказания услуг по сертификации<br/>(укции)</li> </ul> |            | L |
|               | ЗАЯВИТЕЛЬ                                                                                                    |                                                                                                    | , dec  | Счёт на оплату услуг ОС к договору на Сертифи<br>27.02.2024 13:23:08   dock                              | 1          |   |
|               | производитель                                                                                                    |                                                                                                    | >      | Benere tobe une second                                                                                   |            | L |
|               | ОРГАН ПО СЕРТИФИКАЦИИ                                                                                                    |                                                                                                    | >      | Поддерживаемые форматы: ODT, DOCX, DOC, PDF, ZIP, RAR, JPG                                               |            | L |
|               | ЭКСПЕРТНАЯ ГРУППА                                                                                                    |                                                                                                    | > Копи | и документов, подтверждающие факт приобретения официальной версии<br>лативных документов на продукцию    | Q          | 1 |
|               |                                                                                                    |                                                                                                    | dec    |                                                                                                    | 1 11       |   |
|               |                                                                                                    |                                                                                                    |        | 27.02.2024 11:55:25   docx                                                                               |            |   |
|               |                                                                                                    |                                                                                                    |        | Перетащите файлы или загрузите                                                                           |            |   |
|               |                                                                                                    |                                                                                                    |        | Поддерживаемые форматы: ODT, DOCX, DOC, PDF, ZIP, RAR, JPG                                               |            |   |

Рисунок 69 – Сгенерированные документы

| оговор возмездного оказания услу                                                        | г по сертификации продукции между Заявителем (ЮЛ) и ОС                                             |
|-----------------------------------------------------------------------------------------|----------------------------------------------------------------------------------------------------|
| Договор на оказание услуг по се                                                         | ертификации продукции в Системе добровольной                                                       |
| Договор на оказание услуг по се<br>сертификации ИНТЕРГАЗСЕРТ (1<br>27.02.2024, 13:23:08 | аблон, от 27-02-2024<br>ертификации продукции в Системе добровольной<br>шаблон) от 27-02-2024.docx |
| едькин А.П.                                                                             |                                                                                                    |
| тличный документ!                                                                       |                                                                                                    |
| Комментарий                                                                             |                                                                                                    |
|                                                                                         |                                                                                                    |
|                                                                                         |                                                                                                    |
|                                                                                         |                                                                                                    |

Рисунок 70 – Окно комментариев к документу

| _                   |                                          |                             |                 |                  |        | _ |
|---------------------|------------------------------------------|-----------------------------|-----------------|------------------|--------|---|
| Договор<br>(ЮЛ) и ( | о возмездного ока:<br>ОС                 | зания услуг по серт         | гификации проду | кции между Заяві | ителем | 1 |
| doc<br>До<br>27     | оговор на оказание<br>7.02.2024 13:23:08 | е услуг по сертифик<br>docx | ации про        |                  | Ø      | ۵ |

Рисунок 71 – Пиктограмма наличия комментарие к документу

При необходимости сгенерированные документы можно скачать, дополнить/скорректировать и загрузить в карточку повторно. При этом если документ не является множественным, то он будет заменён загруженной версией.

В процессе сертифкационного дела может потребоваться подписать документ с помощью ЭЦП. В этом случае будет выведено всплывающее окно со списком подписываемых документов (см. Рисунок 72).

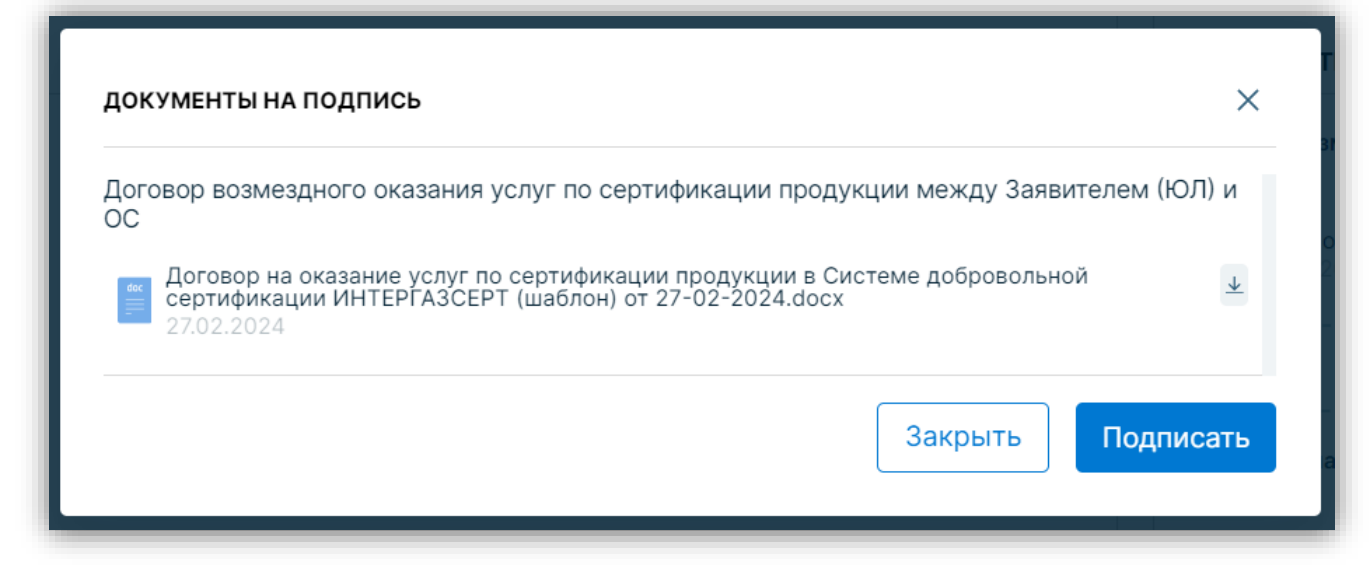

Рисунок 72 – Окно подписания документов

По кнопке «Подписать» выполняется подписание документа электронно-цифровой подписью.

#### Блок коммуникаций

Блок коммуникаций располагается в правой части интерфейса и содержит 2 вкладки (см. Рисунок 73):

#### 1. Уведомления

Уведомления, поступившие пользователю в рамках процесса. Около заголовка «Уведомления» отображается количество новых уведомлений.

#### 2. Обсуждения

Чаты для обсуждения рабочих вопросов между участниками процессов (Заявителем, КОС, ЦОС, ОС, ЭГ, ИЛ) и чаты для коммуникаций администраторов портала с организацией текущего пользователя.

| ОРТАЛ КОНТРАГЕНТОВ > (<br>УППЫ ГАЗПРОМ | ООО ИНТЕРСЕРТ 🔅 🞯 СЕРТИФИКАЦИЯ                                                                         |                                                                                       |     |                                                                                                    | 🔁 Помощь    | Редькин<br>Анатолий            | G                            | Grasn                 |
|----------------------------------------|----------------------------------------------------------------------------------------------------|---------------------------------------------------------------------------------------|-----|----------------------------------------------------------------------------------------------------|-------------|--------------------------------|------------------------------|-----------------------|
|                                        | Заявка на сертификацию №<br>Тобрание и сертификацию №                                                  | 1253 от 27.02.2024                                                                    |     | Отмена                                                                                                   | ать договор | Уведомления                    | 060                          | уждения 🖸             |
| Сведения об<br>организации С           |                                                                                                    | уровинтовых                                                                           |     |                                                                                                    |             | Поручение №8 договора на се    | 8904 Заключ<br>ертификация   | ение                  |
|                                        | 0                                                                                                    |                                                                                       |     |                                                                                                    | P           |                                |                              | 27.02.2               |
| настройки                              | Общее Реестр документов ТКП И                                                                          | стория изменений                                                                      |     |                                                                                                    | C           | Поручение №                    | 8894 Выбор I<br>оговора с не | ИЛ и<br>й             |
|                                        | Подпишите проект договора                                                                              |                                                                                       |     |                                                                                                    | Ū           | Поручение №8<br>договора на се | 8885 Заключ<br>ертификацик   | 27.02.2<br>ение       |
|                                        | ПРЕДМЕТ СЕРТИФИКАЦИИ                                                                                   |                                                                                       | ~ 0 | документы                                                                                                |             |                                |                              | 27.02.2               |
|                                        | оклда                                                                                                  | 28.11.23.000 - Турбины газовые, кроме турбореактивных и<br>турбовинтовых              |     | Договор возмездного оказания услуг по сертификации продукции<br>между Заявителем (ЮЛ) и ОС               | A 1         | Поручение №8                   | 8866 Формир                  | оование ЭГ<br>27.02.2 |
|                                        | Epynna MTP                                                                                             | 06.00.00 - Блочно-комплектное технологическое оборудование<br>(АГНКС и их компоненты) |     | Договор на оказание услуг по сертификации про                                                            | 0 .         | 10 mm                          |                              |                       |
|                                        | Наименование и обозначение документации<br>изготовителя (стандарт, ТУ, КД, образец-<br>аталон)         | Ту 123/45                                                                             |     | Penerawate dalam any safeyare                                                                            |             |                                |                              |                       |
|                                        | Наименование продукции                                                                                 | Турбины газовые, кроме турбореактивных и турбовинтовых                                |     | Поддерживаемые форматы: ODT, DOCX, DOC, PDF, ZIP, RAR,                                                   | JPG         |                                |                              |                       |
|                                        | Схема сертификации<br>Серийность производства                                                          | 1<br>Серийное                                                                         |     | Счёт на оплату услуг ОС к договору возмездного оказания услуг п<br>сертификации продукции                | , q         |                                |                              |                       |
|                                        | Нормативный документ на продукцию,<br>соответствие которому необходимо<br>подтвердить при сертификации | Другое: CO 78432/23;                                                                  |     | Счёт на оплату услуг ОС к договору на Сертифи<br>22.02.2024 13/23/08   поск                              | 0 11        |                                |                              |                       |
|                                        | ЗАЯВИТЕЛЬ                                                                                              |                                                                                       | 5   | Перетащите файлы или загрузите                                                                           | 100         |                                |                              |                       |
|                                        | производитель                                                                                          |                                                                                       |     | поддерживаемые форматы: ООТ, БОСХ, БОС, РОР, 219, КАК,                                                   | JPG         |                                |                              |                       |
|                                        | ОРГАН ПО СЕРТИФИКАЦИИ                                                                                  |                                                                                       | 3   | Копии документов, подтверждающие факт приобретения официал<br>версии нормативных документов на продукцию | ьной 🛄      |                                |                              |                       |
|                                        | ЭКСПЕРТНАЯ ГРУППА                                                                                      |                                                                                       | 9   | 22.02.2024 11:55:25   dbcx                                                                               | 0 11        |                                |                              |                       |
|                                        |                                                                                                    |                                                                                       |     | Перетащите файлы или загрузите<br>Поддерживаемые форматы: ОDT, DOCX, DOC, PDF, ZIP, RAR,                 | JPG         |                                |                              |                       |
|                                        |                                                                                                    |                                                                                       |     | Свидетельство о постановке заявителя на налоговый учёт                                                   | Q           |                                |                              |                       |
|                                        |                                                                                                    |                                                                                       |     |                                                                                                    |             |                                |                              | 3                     |

Рисунок 73 – Блок коммуникаций

Чтобы связаться с Администратором портала или Администратором контрагента, пользователь может использовать кнопку «Помощь» (см. Рисунок 74). По кнопке «Помощь» открывается всплывающее окно, в котором наряду с рекоммендациями по работе в АС отображается форма для связи с Администраторами (см. Рисунок 75).

| ПОРТАЛ КОНТРАГЕНТОВ ЭНПО ТУ<br>ГРУППЫ ГАЗПРОМ | яжпромарматура > | ЛИЧНЫЙ КАБИНЕТ |           |           |             |           |                  | ę, | Помощь     | Иванов 🗗                 | Сгазаром |
|-----------------------------------------------|------------------|----------------|-----------|-----------|-------------|-----------|------------------|----|------------|--------------------------|----------|
| ≡ КАБИНЕТ<br>ЗАЯВИТЕЛЯ                        | Сведения об      |                | Направле  | ния       | Докумен     | ты Е      | Сертификация     | 6  | Пользовате | ели 🖂                    | 0 🞝      |
| СВЕДЕНИЯ ОБ ОРГАНИЗАЦИИ                       | организации      |                | деятельно |           |             |           |                  |    |            |                          | 5        |
| АПРАВЛЕНИЯ<br>ДЕЯТЕЛЬНОСТИ                    | Заполнено на     |                | Услуги    | Продукция | Bcero<br>11 | Подписано | В работе<br>1111 |    | Bcero      | Требуют<br>подтверждения |          |
| Е документы                                   | 100%             |                | 3         | 3         |             | 0         |                  |    | 16         | 4                        |          |
| GC СЕРТИФИКАЦИЯ                               |                  |                |           |           |             |           |                  |    |            |                          |          |
| Предквалификация                              |                  |                |           |           |             |           |                  |    |            |                          |          |
| 📅 закупки                                     |                  |                |           |           |             |           |                  |    |            |                          |          |
| 🔂 договоры                                    |                  |                |           |           |             |           |                  |    |            |                          |          |
| 🖨 – регистрация в здо                         |                  |                |           |           |             |           |                  |    |            |                          |          |
| Пользователи                                  |                  |                |           |           |             |           |                  |    |            |                          |          |
| (b) настройки                                 |                  |                |           |           |             |           |                  |    |            |                          |          |
|                                               |                  |                |           |           |             |           |                  |    |            |                          | _        |

Рисунок 74 – Кнопка «Помощь»

| Заполнение данных контрагента                                                                                                    | Реквизиты                                                                                                 |
|----------------------------------------------------------------------------------------------------|----------------------------------------------------------------------------------------------------|
| Внимательно заполняйте все обязательные поля.                                                                                                    | Внимательно проверяйте реквизиты перед<br>сохранением.                                                    |
| Прикладываемые документы<br>Документы должны быть отсканированные и<br>легкочитаемые. Фотографии не допускаются. Формат<br>PDF. Размер каждого документа не больше 10Мб. | Вы можете задать вопрос администратору<br>Портала или администратору контрагента.<br>Выбор Администратора |
| <b>Пользователи</b><br>Добавляйте только тех пользователей, которые                                                                                                    | Тема обращения<br>Вопрос:                                                                                 |
| допускаются для работы с Порталом контрагентов<br>Группы Газпром.                                                                                                    | Отправить 🗸                                                                                               |

Рисунок 75 – Окно обратной связи с администраторами

По кнопке «Отправить» на вкладке «Обсужения» создаются чаты с Администартором, который был выбран в форме.

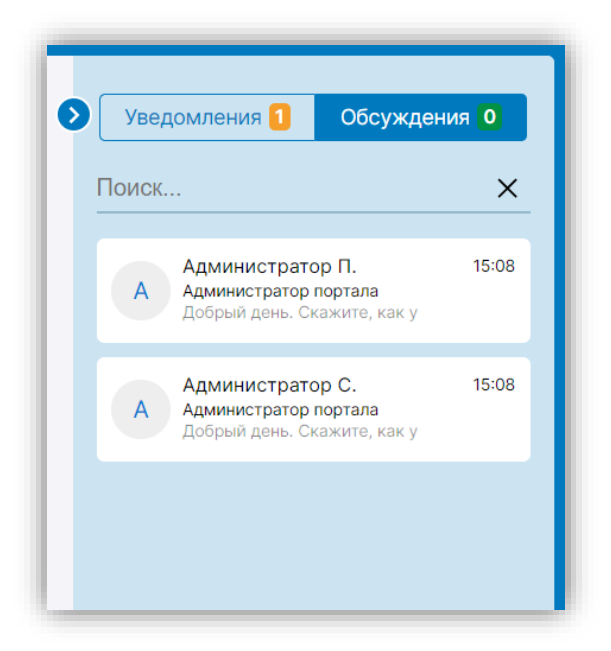

Рисунок 76 – Список чатов с администраторами

При клике на чат открывается окно переписки с возможностью отправки сообщений.

| Администратор П.<br>Администратор портала      |     |
|------------------------------------------------|-----|
|                                                |     |
|                                                |     |
|                                                |     |
|                                                |     |
|                                                |     |
| 27.02.2024                                     |     |
| Добрый день. Скажите, как<br>удалить СД?<br>15 | :08 |
| Написать сообщение                             | >   |
|                                                |     |

Рисунок 77 – Окно чата с администратором

В карточке СД или заявки на сертификацию на вкладке «Обсуждения» при нажатии на пиктограмму «۹» отобразится список всех участников текущего СД/заявки на сертификацию. В строке поиска можно выполнять фильтрацию по ФИО или роли участника.

| Уведомления 4             | Обсуждения 0              |
|---------------------------|---------------------------|
| Тоиск                     | ×                         |
| И Петров Але              | ЕКСЕЙ<br>ская лаборатория |
| И Иванов Ива<br>Заявитель | ан                        |
| Р Макарова I<br>Эксперт   | Елена                     |
| Э Костин Пав<br>Эксперт   | зел                       |

Рисунок 78 – Список участников СД

По клику на выбранного участника будет создан новый чат с участником в рамках текущего СД/заявки на сертификацию или открыт уже существующий чат. Первым сообщением в чате является информация о СД, в рамках которого создан чат.

| 👂 🗾 📊 Петров Алексей  |               |
|-----------------------|---------------|
| Пользователь          |               |
|                       |               |
|                       |               |
|                       |               |
|                       |               |
|                       |               |
|                       |               |
|                       |               |
|                       |               |
|                       |               |
|                       |               |
| 27.02.2024            |               |
| Обсуждение в рамках С | Д 1068        |
| Suffrance Learning    | 15:38         |
| Написать сообщение    |               |
|                       | $\rightarrow$ |
|                       |               |
|                       |               |

Рисунок 79 – Чат с выбранным участником СД

Для чатов, которые созданы в рамках СД, дополнительно указывается номер СД.

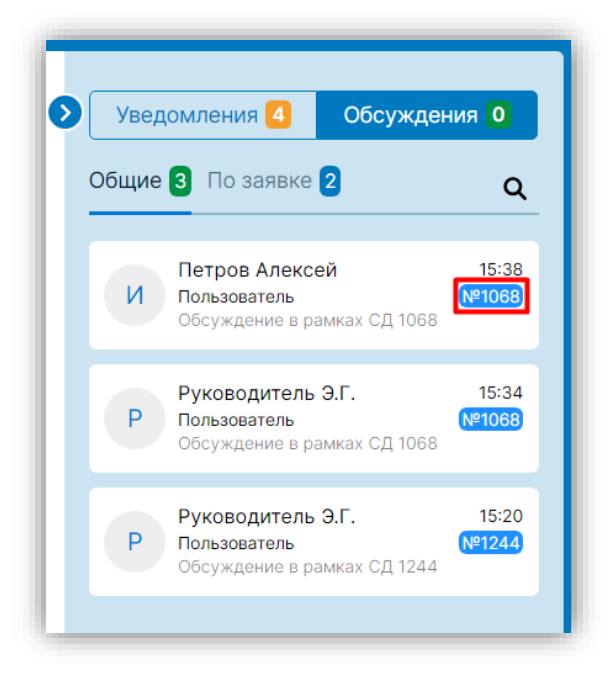

Рисунок 80 – Номер СД в чате

## Отчёты

Пользователям с ролью Заявитель в интерфейсе «Сертификация» на вкладке «Отчеты» доступны отчеты (см. Рисунок 81):

- Контроль исполнения поручений;
- Реестр сертификационных дел.

Чтобы открыть отчет, необходимо нажать на соотвветсвующее наименование.

| Ľ  | ПОРТАЛ КОНТРАГЕНТОВ >  <br>ГРУППЫ ГАЗПРОМ | нпот | тяжпромарматура > 🥸 сертикинация                                            | Р Помощь Иванов Иванов | G   🔥       | JIPOM |
|----|-------------------------------------------|------|-----------------------------------------------------------------------------|------------------------|-------------|-------|
|    | КАБИНЕТ<br>ЗАЯВИТЕЛЯ                      | Ø    | Сертификация заявителя                                                      | + Co3                  | дать заявку | 3 4   |
|    | СВЕДЕНИЯ ОБ С                             | )    | Заявки 105 Инспекционный контроль 108 Поручения 20 Сертификаты Архив Отчеты |                        | C           | 5     |
|    | (а) Направления<br>деятельности           |      |                                                                             |                        |             |       |
| I. | 🗜 документы                               |      | Контроль исполнения поручений 📋 Реестр сертификационных дел                 |                        |             |       |
| I. | СЕРТИФИКАЦИЯ                              |      |                                                                             |                        |             |       |
| L  |                                           |      |                                                                             |                        |             |       |
|    |                                           |      |                                                                             |                        |             |       |
|    | 61 Tolosoka                               |      |                                                                             |                        |             | -     |

Рисунок 81 - Список отчетов

Отчет «Контроль исполнения поручений» отоборажает весь перечень поручений, касающихся СД/заявок на сертификацию контрагента текущего пользователя. В отчете можно выполнять сортировку и поиск по столбцам.

| РТАЛ КОНТРАГЕНТОВ<br>ИППЫ ГАЗПРОМ | > нпо тя | ЯЖПРОМАРМА | Тура > 📧 Сертификация                                                                                   |                  |                             |                                   | 🖳 Помощь        | Иванов С+<br>Иван  | Grasi |
|-----------------------------------|----------|------------|----------------------------------------------------------------------------------------------------|------------------|-----------------------------|-----------------------------------|-----------------|--------------------|-------|
| ■ КАБИНЕТ<br>ЗАЯВИТЕЛЯ            | Ø        | Контрол    | ь исполнения поручений                                                                                  |                  |                             |                                   |                 | < Назад            | 1 3   |
| СВЕДЕНИЯ ОБ<br>ОРГАНИЗАЦИИ        | 0        | Номер      | Исполнитель Статус Не выбранс                                                                           | дата со<br>ДД.ММ | адания<br>И.ГГГГГ Д.Д.ММ.ГІ | ГГГ Ддта исполнения<br>ДД.ММ.ГГГГ | ДД.ММ.ГГГГ      | ОИскать            |       |
| НАПРАВЛЕНИЯ<br>ДЕЯТЕЛЬНОСТИ       |          | Номер      | Наименование поручения                                                                                  | Номер серт. дела | Дата создания               | Дата исполнения Исполни           | итель Контраген | т Статус поручения |       |
| окументы                          |          | 8418       | АСП.Необходимо ознакомиться с актом АСП                                                                 | 1238             | 22.02.2024 14:36            | 22.02.2024 14:37                  |                 | ВРАБОТЕ            |       |
| СЕРТИФИКАЦИЯ                      |          | 8306       | Подача заявки на сертификацию.Подача заявки на сертификацию<br>(черновик)                               | 1237             | 22.02.2024 11:19            | 22.02.2024 11:20                  |                 | В РАБОТЕ           |       |
|                                   | ция      | 8242       | Выбор ОС.Требуется ознакомиться с полученными ТКП и выбрать ТКП                                         | 1234             | 21.02.2024 12:49            | 21.02.2024 12:50                  |                 | ВРАБОТЕ            |       |
|                                   |          | 8228       | Выбор ОС.Требуется ознакомиться с полученными ТКП и выбрать ТКП                                         | 1231             | 21.02.2024 12:32            | 21.02.2024 12:33                  |                 | ВРАБОТЕ            |       |
|                                   |          | 8109       | Заключение договора на сертификацию.Необходимо подписать договор<br>на сертификацию                     | 1219             | 20.02.2024 14:59            | 20.02.2024 15:0                   |                 | ВРАБОТЕ            |       |
| РЕГИСТРАЦИЯ В З<br>ОПОЛЬЗОВАТЕЛИ  | оде      | 8063       | Подача заявки на сертификацию.Подача заявки на сертификацию<br>(черновик)                               | 1214             | 19.02.2024 17:43            | 19.02.2024 17:44                  |                 | ВРАБОТЕ            |       |
| 11                                |          | 7665       | Выбор ОС.Требуется ознакомиться с полученными ТКП и выбрать ТКП                                         | 1096             | 13.02.2024 16:31            | 13.02.2024 16:32                  |                 | В РАБОТЕ           |       |
|                                   |          | 7647       | Выбор ОС.Требуется ознакомиться с полученными ТКП и выбрать ТКП                                         | 1088             | 13.02.2024 16:17            | 13.02.2024 16:18                  |                 | B PASOTE           |       |
|                                   |          | 8953       | Заключение договора на сертификацию.Необходимо прикрепить к заявке<br>документы, подтверждающие оплату. | 1254             | 27.02.2024 15:29            | 27.02.2024 15:30                  |                 | выполнено          |       |
|                                   |          | 8950       | Заключение договора на сертификацию.Необходимо подписать договор<br>на сертификацию                     | 1254             | 27.02.2024 15:25            | 27.02.2024 15:26                  |                 | выполнено          |       |
|                                   |          | 8949       | Заключение договора на сертификацию.Необходимо подписать договор<br>на сертификацию                     | 1254             |                             |                                   |                 | OTMEHEHO           |       |
|                                   |          | 8932       | Выбор ОС.Требуется ознакомиться с полученными ТКП и выбрать ТКП                                         | 1254             | 27.02.2024 14:2             | 27.02.2024 14:3                   |                 | выполнено          |       |
|                                   |          | 8930       | Выбор ОС.Требуется ознакомиться с полученными ТКП и выбрать ТКП                                         | 1254             |                             |                                   |                 | ОТМЕНЕНО           |       |
|                                   |          | 8917       | Выбор ОС.Требуется ознакомиться с полученными ТКП и выбрать ТКП                                         | 1253             | 27.02.2024 12:18            | 27.02.2024 12:19                  |                 | выполнено          |       |
|                                   |          | 8914       | Выбор ОС.Требуется ознакомиться с полученными ТКП и выбрать ТКП                                         | 1253             |                             |                                   |                 | OTMEHEHO           |       |

Рисунок 82 - Отчет «Контроль исполнения поручений»

Отчет «Реестр сертификационных дел» отображает полный перечень всех СД/заявок на сертификацию, доступных текущему пользователю в текущей роли:

- ИО все СД, без фильтрации;
- СКЗ все СД, без фильтрации;
- КОС все СД, без фильтрации;
- ЦОС все СД по направлению деятельности ЦОС, без фильтрации;
- ОС только СД, в которых текущий ОС принимал участие;

- ИЛ только СД, в которых текущая ИЛ принимала участие;
- Эксперт только СД, в которых текущий Эксперт принимал участие;
- Заявитель только СД, в которых текущий Заявитель является инициатором.

В отчете можно выполнять сортировку и поиск по столбцам.

| орт/<br>Рупг | АЛ КОНТРАГЕНТОВ<br>ПЫ ГАЗПРОМ | нпо тя  | жпрол  | ЛАРМАТУРА >                              | сертификация                            |            |                  |                                  | 🖳 Помощь              | Иванов С         | Ĝr |
|--------------|-------------------------------|---------|--------|------------------------------------------|-----------------------------------------|------------|------------------|----------------------------------|-----------------------|------------------|----|
|              | КАБИНЕТ<br>ЗАЯВИТЕЛЯ          | Ø       | Pee    | естр сертифі                             | икационных де                           | ел         |                  |                                  |                       | < Назад          | ]  |
| ī            | СВЕДЕНИЯ ОБ<br>ОРГАНИЗАЦИИ    | $\circ$ | Ном    | ер заявки<br>Лер Заявки                  | Статус сертификац<br>Статус сертифи     | ии         | Наименование про | адукции Заяви<br>продукции Заяви | тель                  | <b>a</b> J D D   | 1  |
| കി           | НАПРАВЛЕНИЯ<br>ДЕЯТЕЛЬНОСТИ   |         | - Opra | ан по сертификации<br>ан по сертификации | Дата выдачи СС<br>ДД.ММ.ГГГГ            | дд.мм.гггг | Срок действия    | дд.мм.гггг                       |                       |                  |    |
| E            | документы                     |         |        |                                          |                                         |            |                  |                                  |                       |                  |    |
| IGC          | СЕРТИФИКАЦИЯ                  |         | Nº     | Номер заявки 🖅                           | Статус сертификации                     | Е Наименов | ание продукции   | Заявитель                        | Орган по сертификации | Дата выдачи СС 🛫 | ]  |
| a            | ПРЕДКВАЛИФИКАЦИ               |         | 1      | 810                                      | Решение об отказе                       |            |                  | НПО<br>ТЯЖПРОМАРМАТУРА           | ООО ИнтерГазСерт      | (T).             |    |
|              |                               |         | 2      | <u>810</u>                               | Решение об отказе                       |            |                  | НПО<br>ТЯЖПРОМАРМАТУРА           | ООО ИнтерГазСерт      | -                |    |
|              |                               |         | 3      | <u>810</u>                               | Решение об отказе                       | 10.00      |                  | НПО<br>ТЯЖПРОМАРМАТУРА           | ООО ИнтерГазСерт      | -                |    |
|              |                               |         | 4      | 810                                      | Решение об отказе                       |            |                  | НПО<br>ТЯЖПРОМАРМАТУРА           | ООО ИнтерГазСерт      | -                |    |
| ရို          | ПОЛЬЗОВАТЕЛИ                  |         | 5      | 810                                      | Формирование ДС                         |            |                  | НПО<br>ТЯЖПРОМАРМАТУРА           | ООО ИнтерГазСерт      | -                |    |
| ٢            |                               |         | 6      | <u>995</u>                               | Инициация<br>инспекционного<br>контроля |            |                  | НПО<br>ТЯЖПРОМАРМАТУРА           |                       | -                |    |
|              |                               |         | 7      | <u>979</u>                               | Выбор ИЛ и заключени<br>договора с ней  | e          |                  | НПО<br>ТЯЖПРОМАРМАТУРА           | ООО ИнтерГазСерт      |                  | 3  |

Рисунок 83 – Отчет «Реестр сертификационных дел»